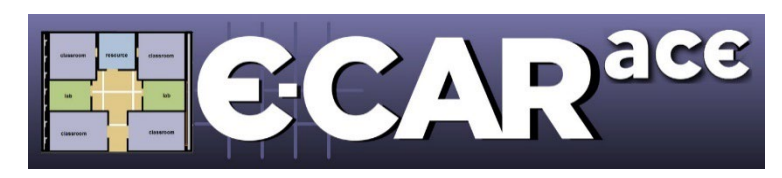

# E-CAR ACE 2024 User Manual

For School-Based Representatives

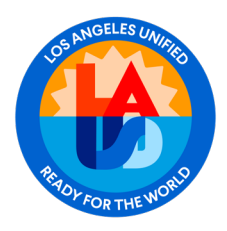

## Alternate Curriculum Environment (ACE) Schools

**E-CAR ACE Schools** 

## ACE Schools Participating in E-CAR 2024:

## E-CAR Alternate Curriculum Environment (ACE) Schools

- 1. Community Day Schools
- 2. Continuation High Schools
- 3. Opportunity Schools
- 4. Hospital Schools
- 5. Early Education Centers
- 6. Community Adult Schools
- 7. Skills Centers
- 8. Regional Occupational Centers

In 2024, the list of participating E-CAR Alternate Curriculum Environment (ACE) Schools will include Community Day Schools, Continuation High Schools, Opportunity Schools, Hospital Schools, Early Education Centers, Community Adult Schools, Skills Centers and Regional Occupational Centers.

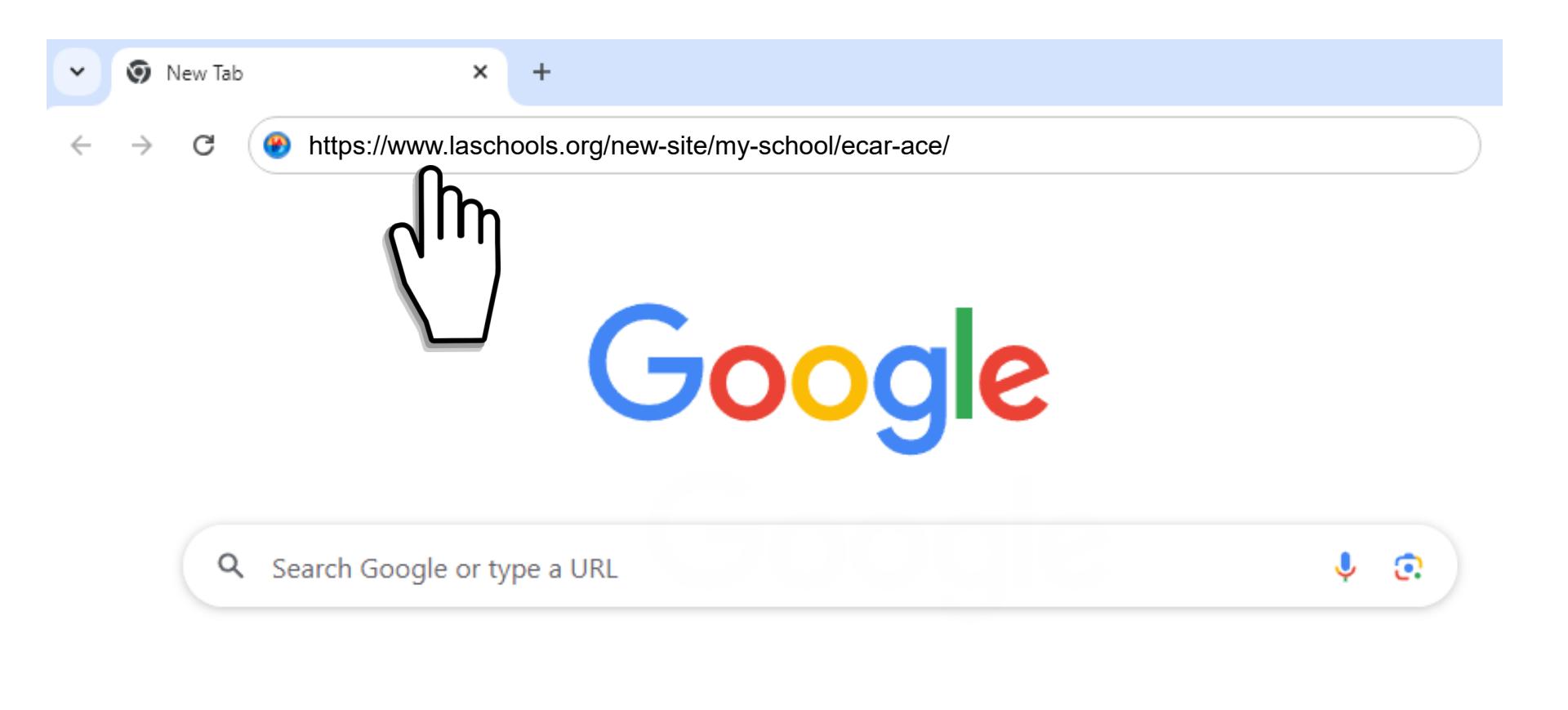

Navigate to the E-CAR-ace website by typing <u>https://www.laschools.org/new-site/my-school/ecar-ace/</u> directly into your web browser's address bar, then press enter.

### Navigate to E-CAR-ace Website

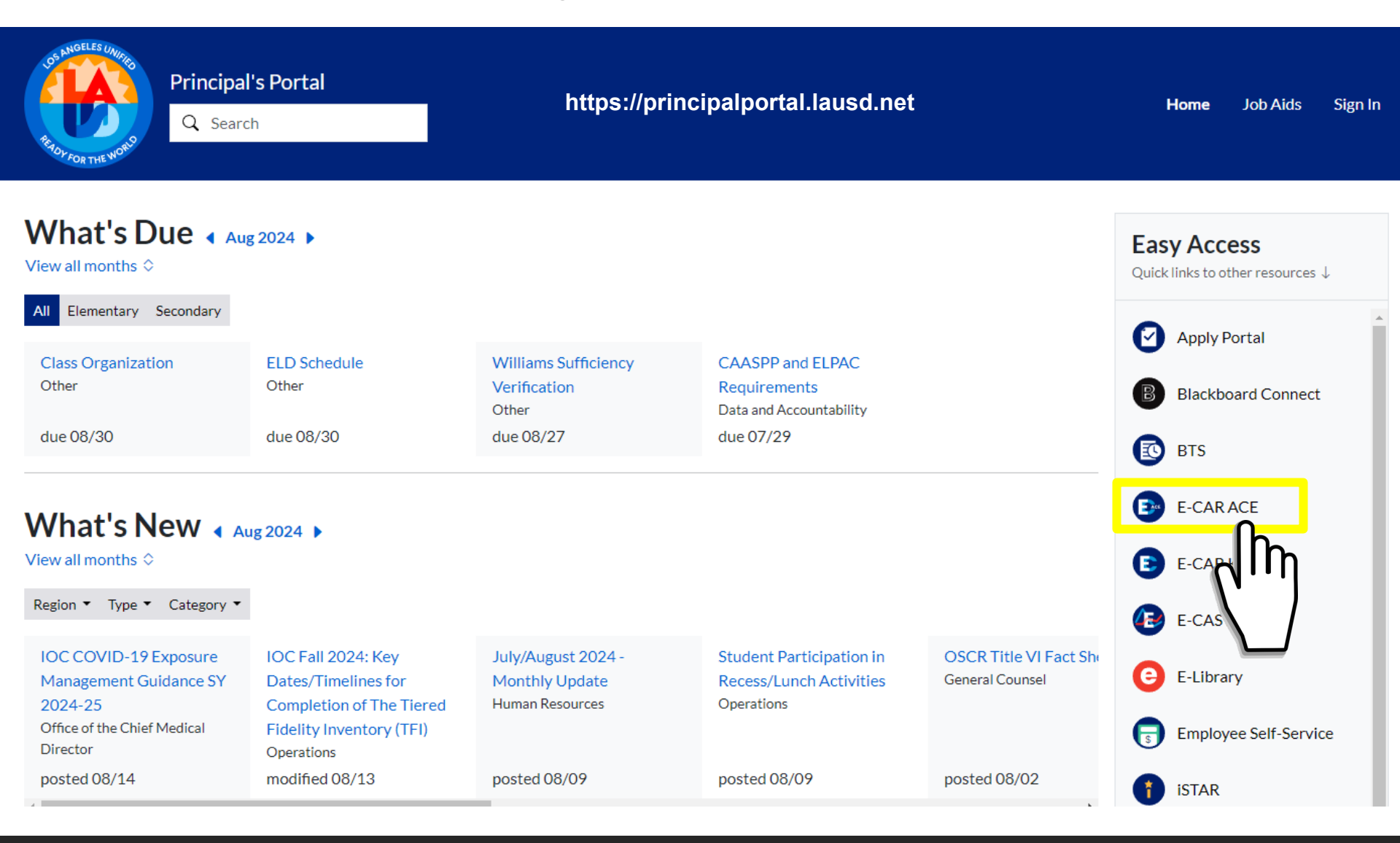

You can also reach E-CAR-ace from the LAUSD Principal's Portal at <u>http://principalportal.lausd.net</u> and clicking on the E-CAR ACE link.

### **E-CAR-ace Website**

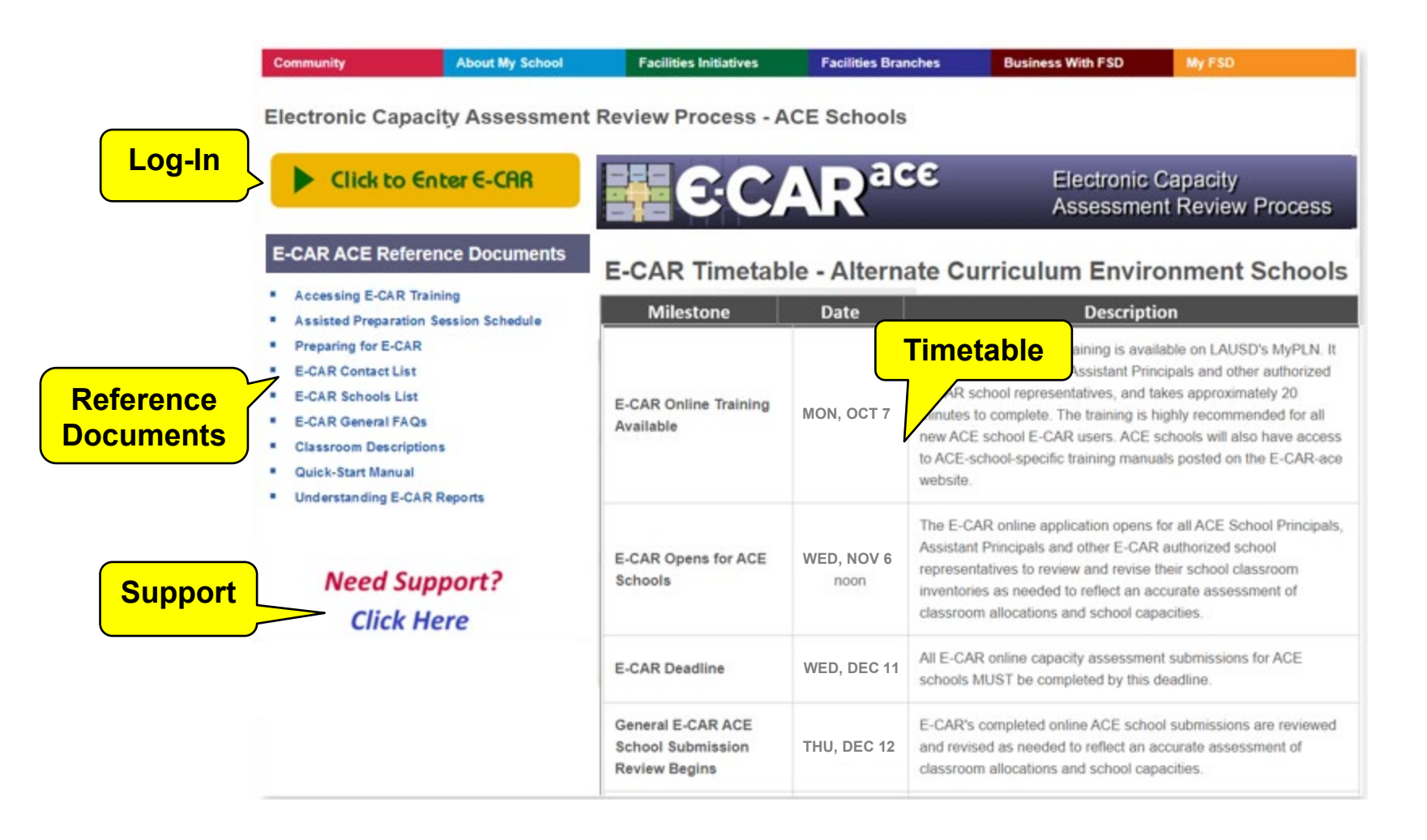

The E-CAR-ace website has four sections: Timetable, Support Link, Reference Documents and Log-in.

### ACE Timetable

| Community About                                                                                                    | My School Facilit                                       | ies initiatives     | Facilities       | Branches                                                                                                    | Business With FSD                                                            | MyPSD                                                                     |
|----------------------------------------------------------------------------------------------------|---------------------------------------------------------|---------------------|------------------|----------------------------------------------------------------------------------------------------|------------------------------------------------------------------------------|---------------------------------------------------------------------------|
| Electronic Capacity As                                                                                                    | Milestone                                               |                     | Date             |                                                                                                    | Desc                                                                         | ription                                                                   |
| E-CAR ACE Reference Do         • Accessing E-CAR Training         • Assisted Preparation Session S         • Preparing for E-CAR         • E-CAR Contact List | E-CAR Online Train<br>Available                         | iing MOI            | N, OCT 7         | OCT 7E-CAR general online training is available on LAUSD's MyP<br>is geared to Principals, Assistant Principals and other autho<br>E-CAR school representatives, and takes approximately 20<br>minutes to complete. The training is highly recommended for<br> |                                                                              |                                                                           |
| E-CAR Schools List     E-CAR General FAQs     Classroom Descriptions     Quick-Start Manual     Understanding E-CAR Reports                                   | E-CAR Opens for A<br>Schools                            | CE WEI              | D, NOV 6<br>noon |                                                                                                    |                                                                              |                                                                           |
| Need Support<br>Click Here                                                                                                    | E-CAR Deadline                                          | WEI                 | D, DEC 11        | All E-CAF<br>schools M                                                                                                    | R online capacity assess<br>IUST be completed by                             | sment submissions for ACE this deadline.                                  |
|                                                                                                    | General E-CAR ACI<br>School Submissior<br>Review Begins | E<br>n THU          | , DEC 12         | E-CAR's of and revise classroon                                                                                                    | completed online ACE s<br>ed as needed to reflect<br>n allocations and schoo | school submissions are revi<br>an accurate assessment of<br>I capacities. |
|                                                                                                    | Review B                                                | upmission<br>legins | MON, NOV         | classroo                                                                                                    | sed as needed to renect an a<br>m allocations and school cap                 | occurate assessment or<br>vacities.                                       |

The timetable lists the schedule of important milestones that occur during the E-CAR-ace Capacity Assessment Review process. You are encouraged to check the website regularly for the latest updates and announcements.

### **ACE Reference Documents**

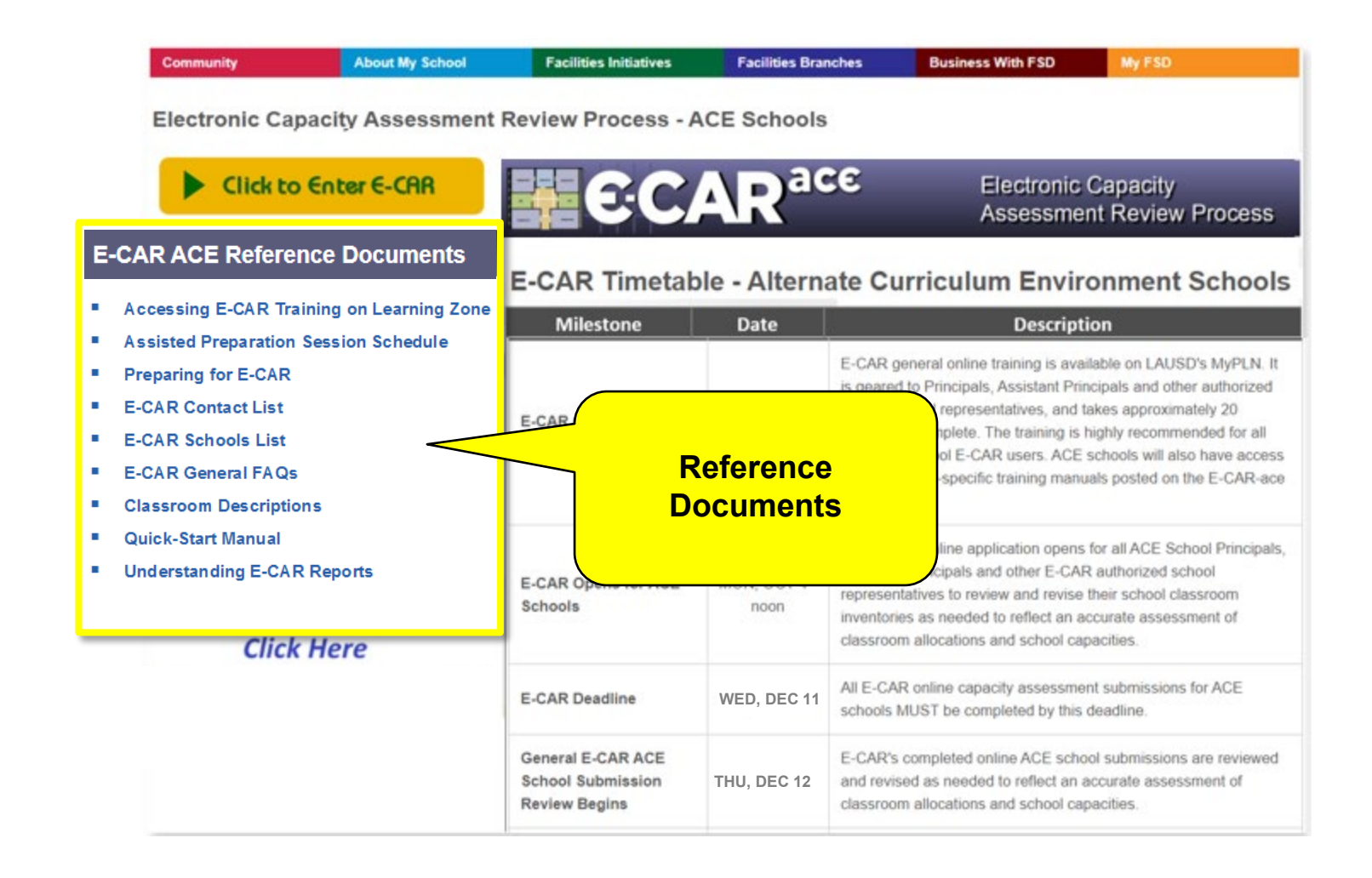

The Reference Documents section contains pre-requisite information that will help you to prepare for the E-CARace Capacity Assessment Review process. Included are Frequently Asked Questions, the E-CAR Specialist Contact List, and the official list of participating E-CAR-ace schools, among other documents. It is important that you become familiar with the contents of each document.

### ACE Reference Documents

🙋 http://www.laschools.org/documents/download C 🗢 👪 http://www.laschools.org/dc 🔎 🔻 🍫 👪 laschools.org

×

\_ 🗆 ×

File Edit Go to Favorites Help Community About My School Fa 🚔 🗕 📑 🕗 Electronic Capacity Assessment Review Click to Enter E-CAR **E-CAR ACE Reference Documents** E-C Accessing E-CAR Training Assisted Preparation Session Schedule Preparing for E-CAR E-CAR Contact List E-OAR E-CAR Schools List E-CAR General FAQs Classroom [ Quick-Start Underst ports E-CAR Schoo ere E-CAR Gener Schoo Review Done

### **E-CAR Frequently Asked Questions**

#### What is E-CAR?

E-CAR is LAUSD's Capacity Assessment Review process for school facilities. Its purpose is to verify the number of classrooms at each school and how they are used, to calculate school operating capacities, and to identify available classrooms for future use. During E-CAR's annual review period in the late summer/early, Principals, Assistant Principals and other authorized school-based administrators have the opportunity to review and update their schools' capacity assessments. The information gathered during E-CAR will be shared with Facilities Division staff for its use in identifying potential planning and development opportunities, options, and solutions, and with the Proposition 39 Manager for potential Proposition 39 offers for the upcoming school year.

#### **Does E-CAR have a website?**

YES! Type E-CAR's web address, www.laschools.org/ecar, directly into your web browser's address bar, then press enter. Visit the E-CAR website for daily appointment schedules, timetables, up-to-the-minute information, pre-requisite reference documents and important links. This is also where you login to the new E-CAR online Dashboard, which is where your school's prior-year E-CAR Classroom Inventory and Allocation Worksheet (CIAW) reports will be posted.

#### Which schools participate in E-CAR?

Schools that serve a defined resident attendance area, stand-alone magnet schools, and selected special education schools will participate in E-CAR. For a complete list of participating schools, please see the "E-CAR Schools List" posted on the E-CAR website at www.laschools.org/ecar.

#### If my school is on the E-CAR list, do I have to complete and submit an online E-CAR application?

YES. A capacity assessment must be conducted for all schools on the E-CAR list. During E-CAR, the entire capacity assessment and review process for your school will be conducted online using the new E-CAR web-based application.

#### Who can complete a school's E-CAR online application?

It is preferred that the Principal of the school complete the school's online E-CAR application. If she/he is not available, then an administrator knowledgeable about the space allocation, enrollment, and staffing of the school may attend complete the application in her/his place.

To read a document, simply click on its link and the document will open. These documents may be read online, downloaded or printed.

### Support

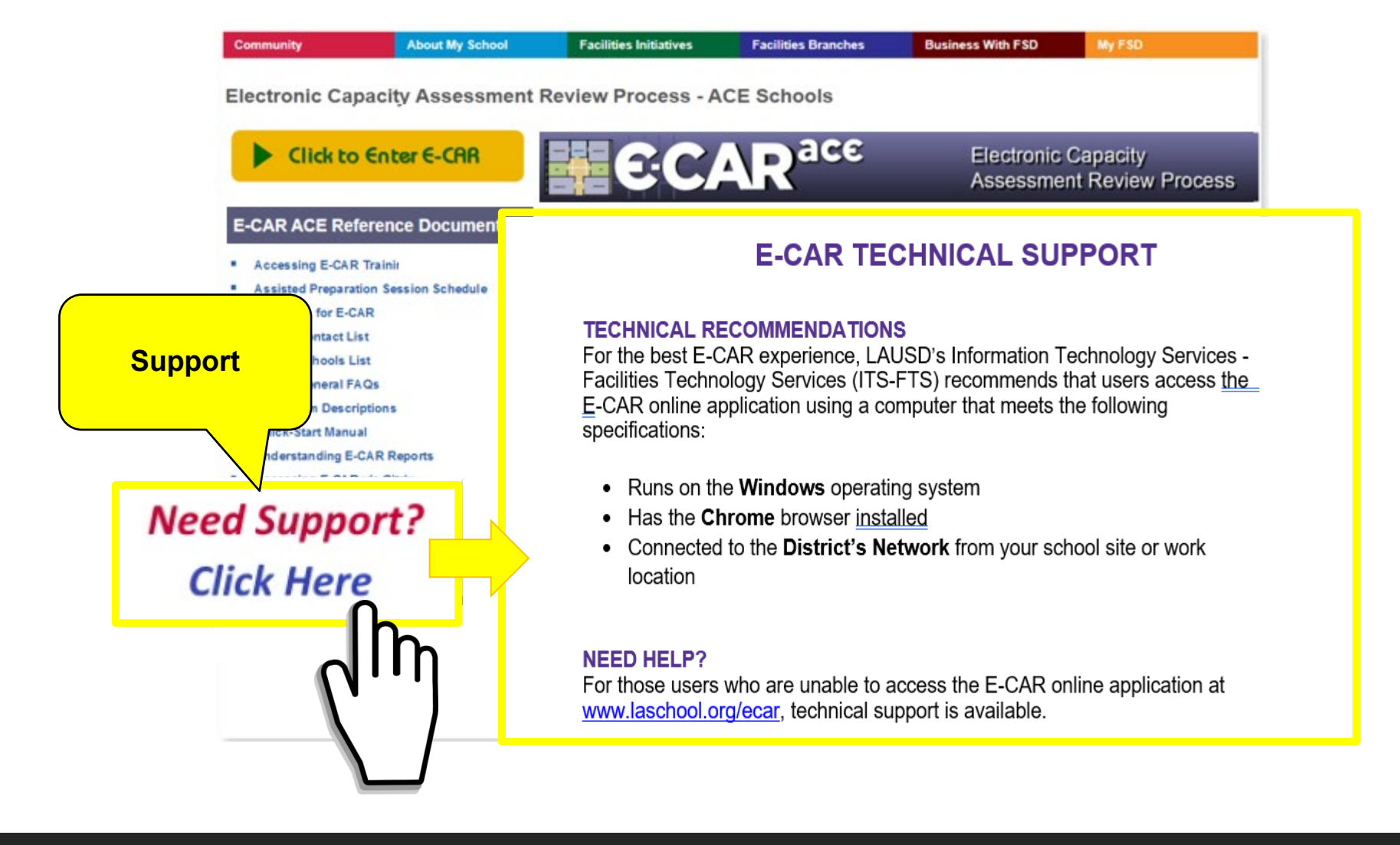

If you need Technical Support, click the Need Support link, and the E-CAR Technical Support document will open. This document will provide you with technical recommendations for accessing the E-CAR-ace online application along with the contact information of the technical support specialists who can help you during the E-CAR-ace process. Like all E-CAR-ace reference documents, it may be read online, downloaded or printed.

### Log-In

|        | Community                                                                                           | About My School                                        | Facilities Initiatives                                  | Facilities Bran    | nches Business With FSD                                                                                                    | My FSD                                                                                                    |
|--------|----------------------------------------------------------------------------------------------------|--------------------------------------------------------|---------------------------------------------------------|--------------------|----------------------------------------------------------------------------------------------------|----------------------------------------------------------------------------------------------------|
|        | Electronic Ca                                                                                       | pacity Assessment                                      | Review Process - A                                      | CE Schools         | <b>6</b> Electronic                                                                                                    | Conscilu                                                                                                    |
|        | Click to                                                                                            | o Enter E-C                                            | AR Timetab                                              | AR <sup>a</sup>    | Assessme                                                                                                    | ent Review Process                                                                                                    |
|        | essing E-CAR                                                                                        | Trainin                                                | lilestone                                               | Date               | Descrip                                                                                                    | tion                                                                                                    |
| Log-In | R Contact Li<br>R Contact Li<br>R Schools L<br>AR General Fi<br>Classroom Descr<br>Quick-Start Manu | AR<br>st<br>ist<br>AQs<br>iptions<br>al<br>CAR Reports | R Online Training                                       | MON, OCT 7         | E-CAR general online training is aw<br>is geared to Principals, Assistant Pri<br>E-CAR school representatives, and<br>minutes to complete. The training is<br>new ACE school E-CAR users. ACE<br>to ACE-school-specific training man<br>website. | allable on LAUSD's MyPLN. It<br>incipals and other authorized<br>takes approximately 20<br>highly recommended for all<br>schools will also have access<br>uals posted on the E-CAR-ace |
|        | Need S<br>Click                                                                                     | Support?<br>Here                                       | E-CAR Opens for ACE<br>Schools                          | WED, NOV 6<br>noon | The E-CAR online application open:<br>Assistant Principals and other E-CA<br>representatives to review and revise<br>inventories as needed to reflect an a<br>classroom allocations and school ca                                                | s for all ACE School Principals,<br>R authorized school<br>e their school classroom<br>accurate assessment of<br>ipacities.                                                            |
|        |                                                                                                    |                                                        | E-CAR Deadline                                          | WED, DEC 11        | All E-CAR online capacity assessme<br>schools MUST be completed by this                                                                                                    | ent submissions for ACE<br>deadline.                                                                                                    |
|        |                                                                                                    |                                                        | General E-CAR ACE<br>School Submission<br>Review Begins | THU, DEC 12        | E-CAR's completed online ACE sch<br>and revised as needed to reflect an<br>classroom allocations and school ca                                                                                                    | ool submissions are reviewed<br>accurate assessment of<br>spacities.                                                                                                    |

Once E-CAR-ace opens to ACE schools, this is where you will log-in to the online application. Use the <u>Click to</u> <u>Enter E-CAR</u> link to log in. This link will not be visible until E-CAR-ace opens on November 6, 2024 at 12:00 noon.

### Log-In

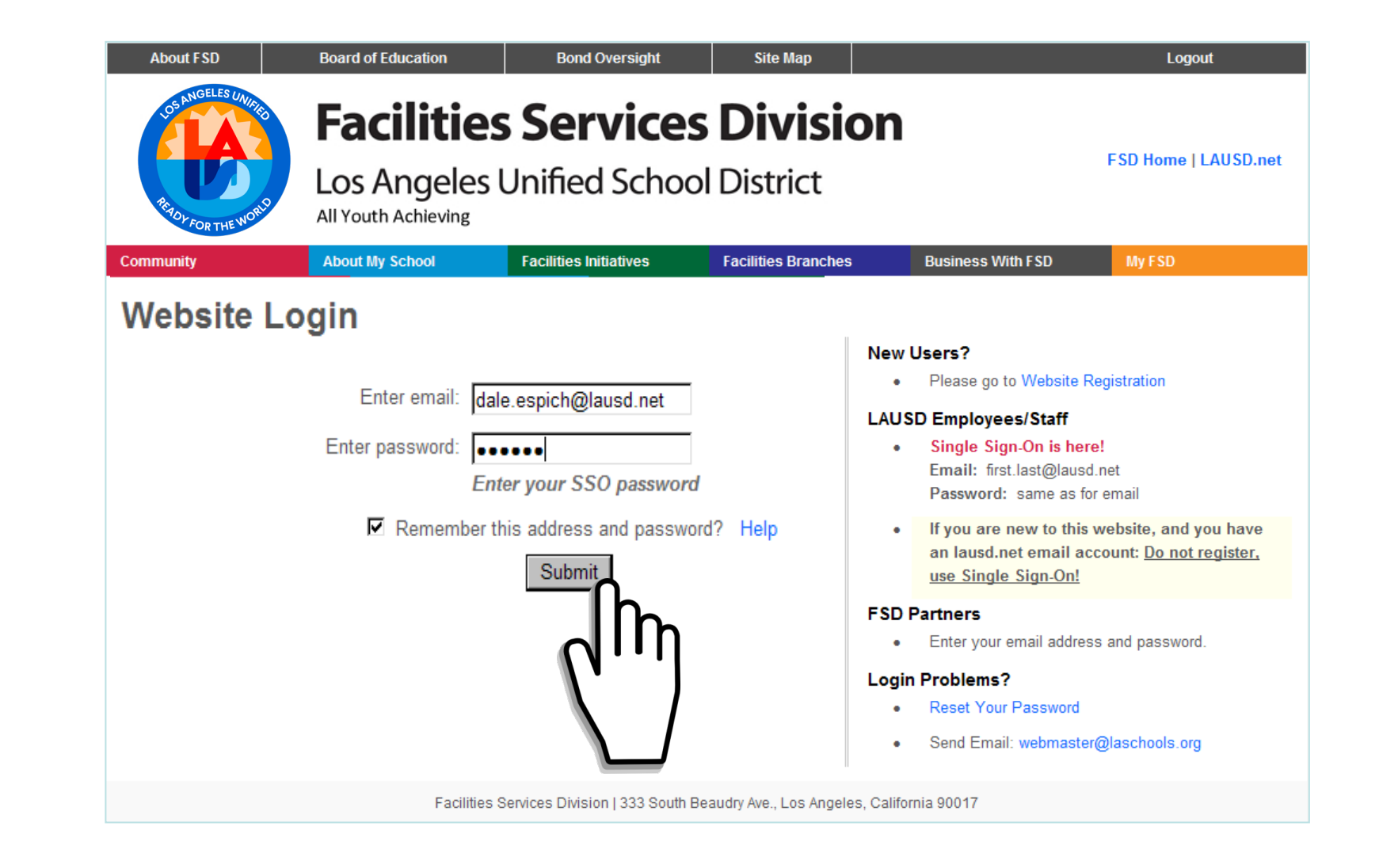

At the log-in screen, enter your full LAUSD email address (including the @lausd.net extension) and your singlesign-on password, then click <u>Submit</u>.

### Advisory

In order to ensure a successful experience with your school's Capacity Assessment Review, you are advised to familiarize yourself with the prerequisites that you need to know in order to complete the online capacity assessment review correctly for your school. You are also advised to learn how to navigate the online E-CAR application properly.

It is highly recommended that you take full advantage of the training and informational materials that are available to you for this purpose. References and instructional materials, contact numbers for technical support and customer service, and the official E-CAR timetable are posted on the E-CAR website. *These resources are available to you from any computer with internet access, 24 hours a day, 7 days a week.* 

## If you have NOT yet become familiar with your pre-requisites or learned how to navigate the online E-CAR application, please do so before continuing further.

○ I want to STOP and review my pre-requisite materials first.

If you are ready to proceed, please acknowledge the following:

- 1. I have been advised about the training available for using the online E-CAR application. If I don't take advantage of available E-CAR training opportunities, I may not understand how to use the online E-CAR application properly, and/or I may not know how to complete my school's Capacity Assessment Review Process correctly and in a manner that is most beneficial to my school.
- 2. I have been advised to familiarize myself with E-CAR's pre-requisite reference materials. If I don't familiarize myself with the recommended pre-requisite reference materials, I may not be fully prepared to use the online E-CAR application properly and/or to understand and complete the Capacity Assessment Review Process in a manner that is most beneficial to my school.
- 3. I have been advised to make myself aware of all E-CAR's web and phone help and technical support options that are available to me. If I don't make myself aware of all the support options available to me, I may not know how to get answers to my questions concerning using the online E-CAR application correctly and/or completing the Capacity Assessment Review Process properly and in a manner that is most beneficial to my school.
- 4. *I have been advised to be aware of, and to adhere to, E-CAR's deadlines.* If I don't adhere to E-CAR's deadlines, I may not be able to complete the Capacity Assessment Review Process on time, resulting in my school's operating capacity being based on information that is incomplete or inaccurate.

I acknowledge that I have been advised.

Continue

If it's the first time this season that you are logging in to E-CAR, you will be taken to the E-CAR Advisory page. Make sure that you've completed your training and reviewed all your pre-requisite materials, then click the radio button to acknowledge that you have been advised, and that you're ready to proceed.

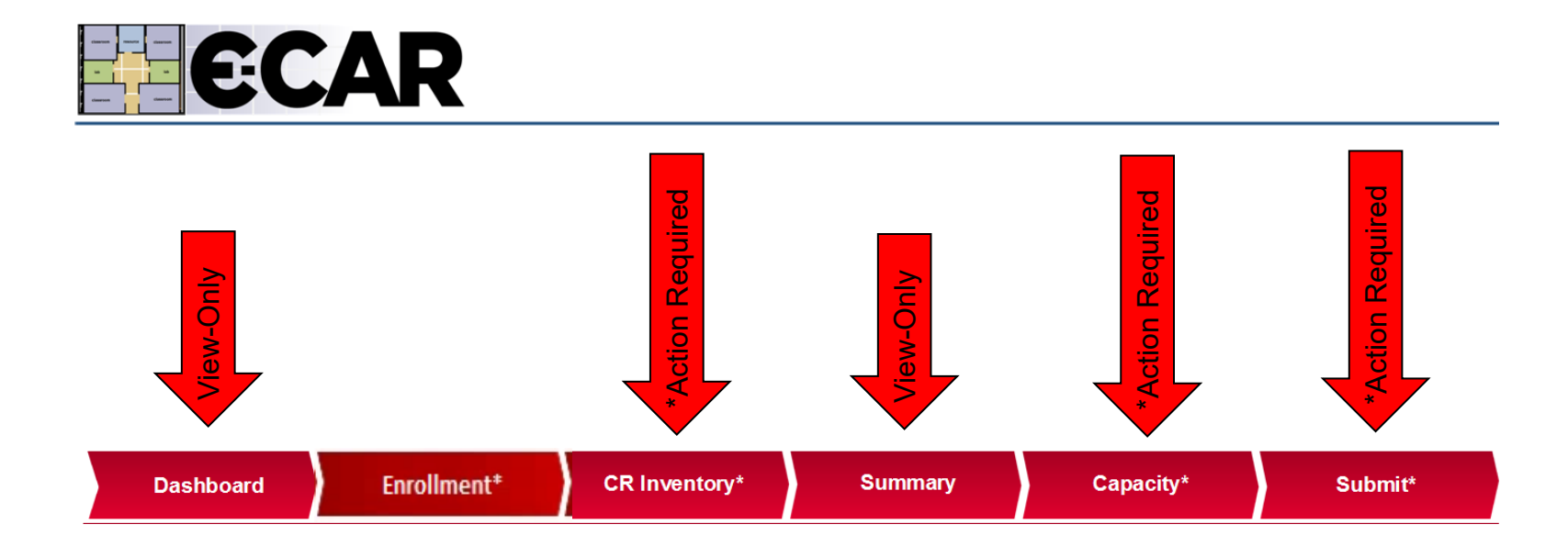

You will navigate through E-CAR's screens using the tabs on the Navigation and Progress Bar. Some of the tabs contain important, view-only information. Other tabs, marked with an \* asterisk, have required activities, meaning they contain steps that must be completed for E-CAR.

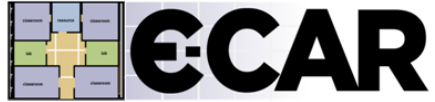

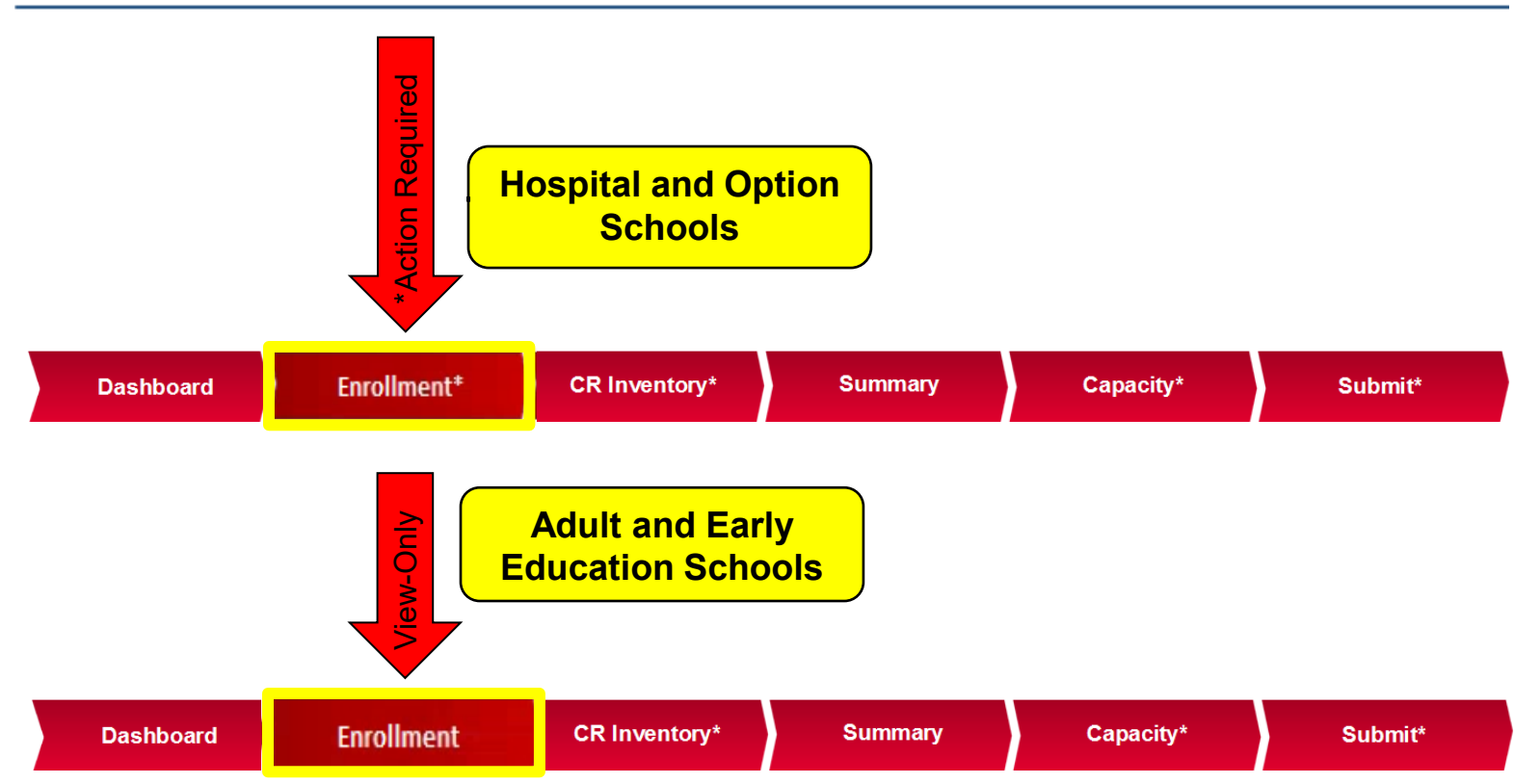

The Enrollment tab will have both versions. Hospital and Option Schools have some TK-12 enrollments, so the Enrollment tab for these schools will require a response, and will have an asterisk. Adult and Early Education Schools will not have TK-12 enrollments, so the Enrollment tab for these schools will not require a response, and will not have an asterisk.

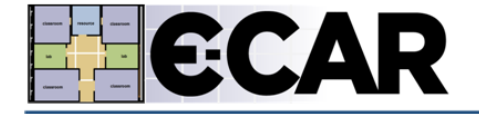

| Dashboard               | Enrollment* | Enrollment* CR Inventory* |                           | Capacity*       | Submit* |
|-------------------------|-------------|---------------------------|---------------------------|-----------------|---------|
| * = Required Activities |             | You have                  | completed 0 out of 4 requ | ired activities |         |

Tabs are color coded. Each tab starts out red, which means that you haven't viewed the screen yet or that the screen's activities are incomplete.

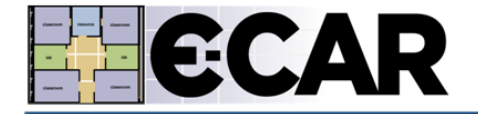

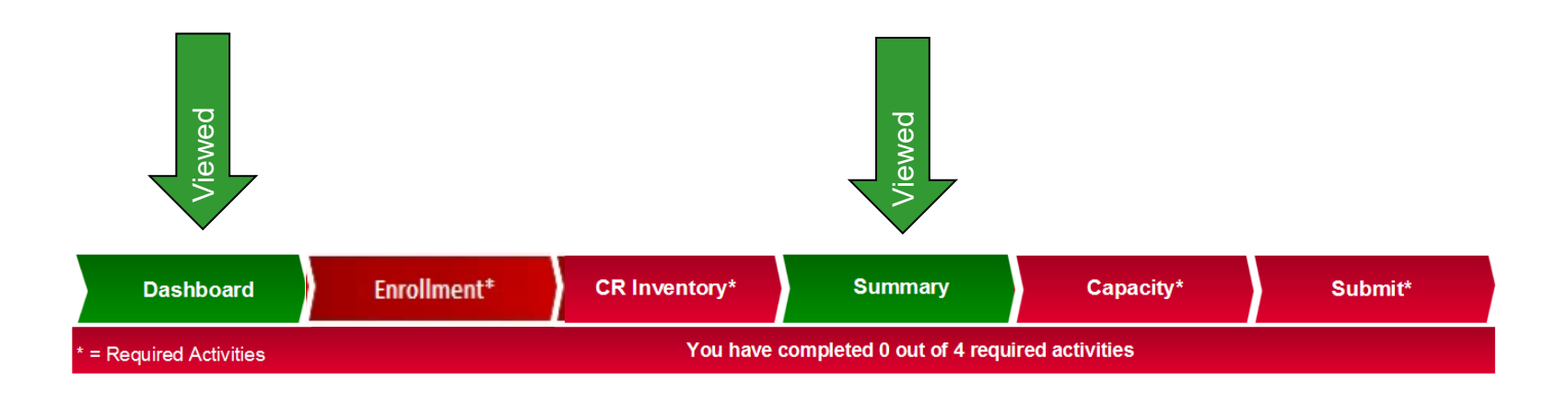

When you have completed every activity on a screen, its tab will turn green. View-only screens don't require any action on your part, so they will turn green as soon as you view them.

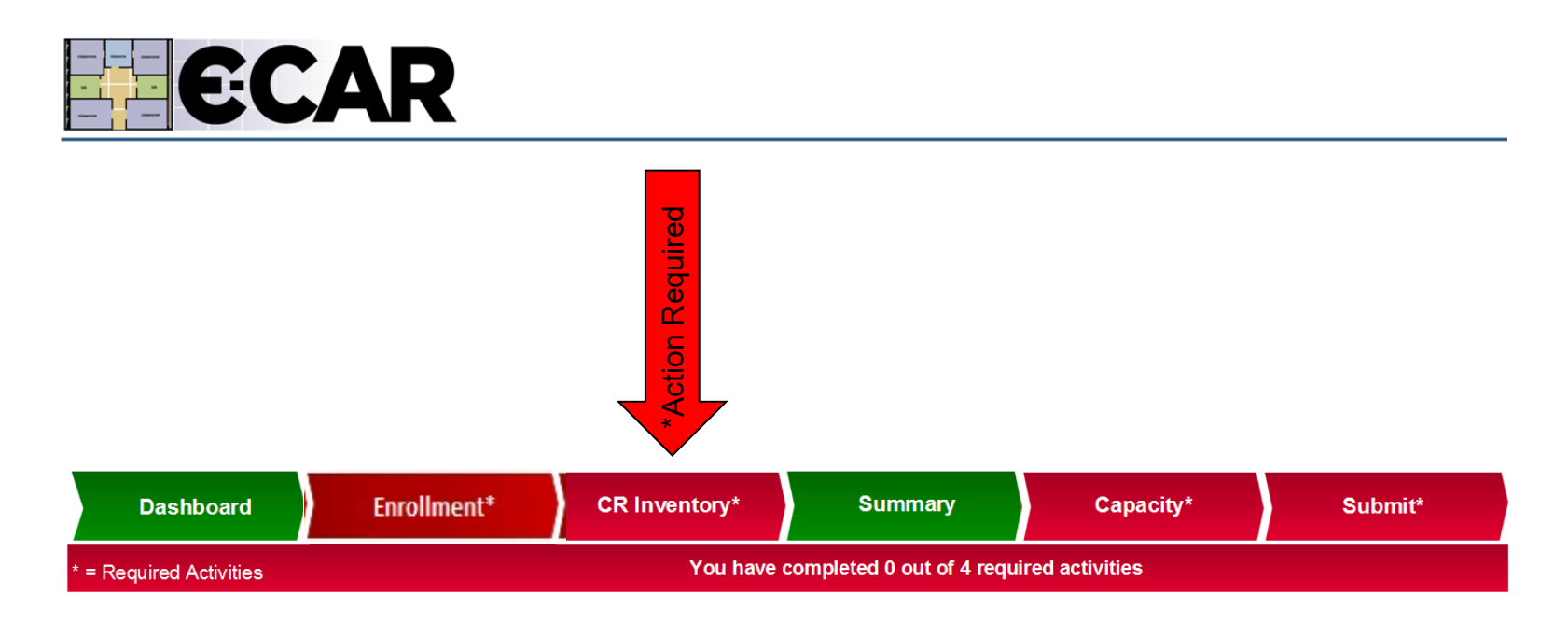

Action-required tabs will not turn green until you have completed every activity on their screens.

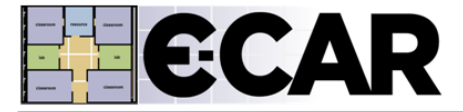

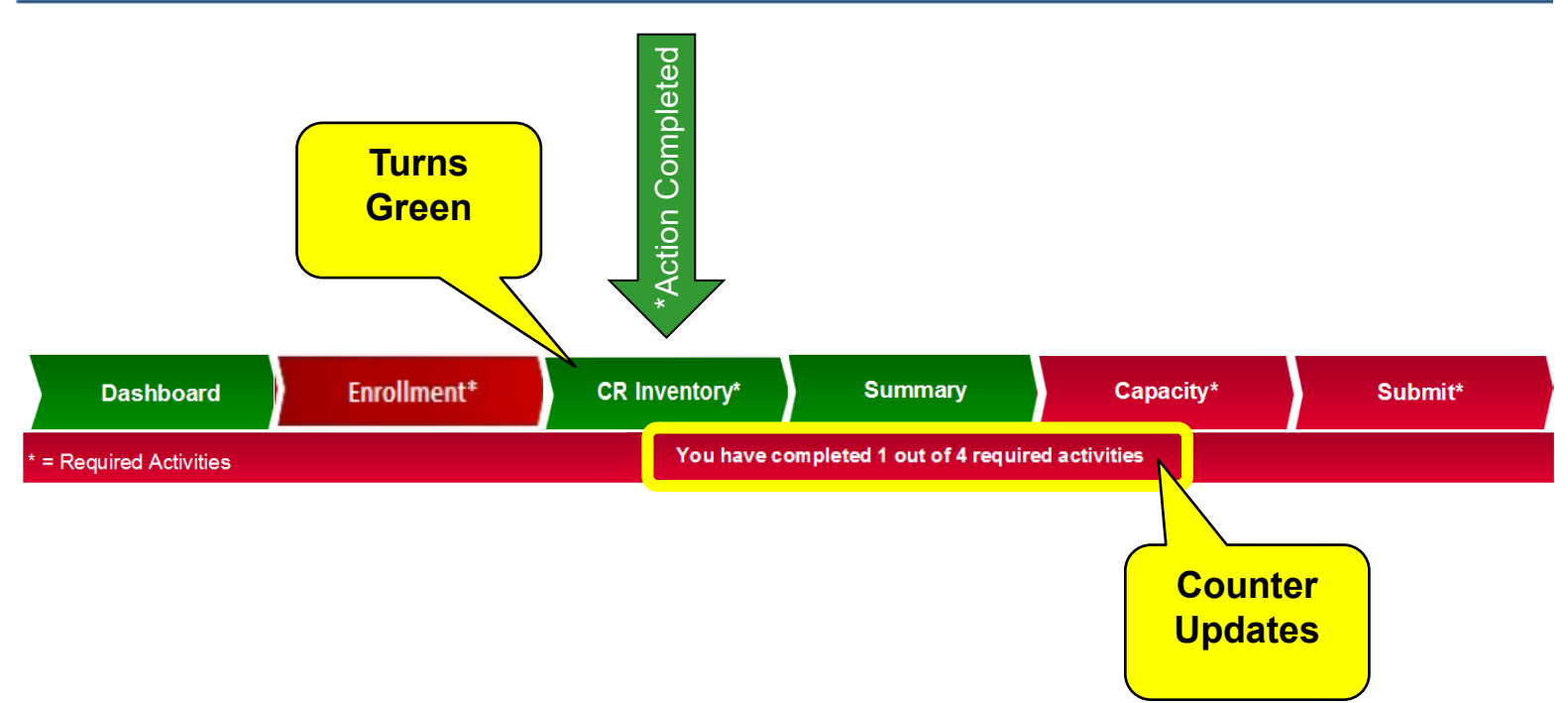

When you've completed all the required activities on an Action Required screen, its tab will turn green, and the required activities counter will update.

### Dashboard

| Dasi        | hboard | Enrollment* | CR Inventory* | Summary                   | Capacity*       | Signoff* |
|-------------|--------|-------------|---------------|---------------------------|-----------------|----------|
| * = Require | ues    |             | You have o    | completed 0 out of 4 requ | ired activities |          |
|             |        |             |               |                           |                 |          |

# TAB 1 - THE DASHBOARD

### Dashboard

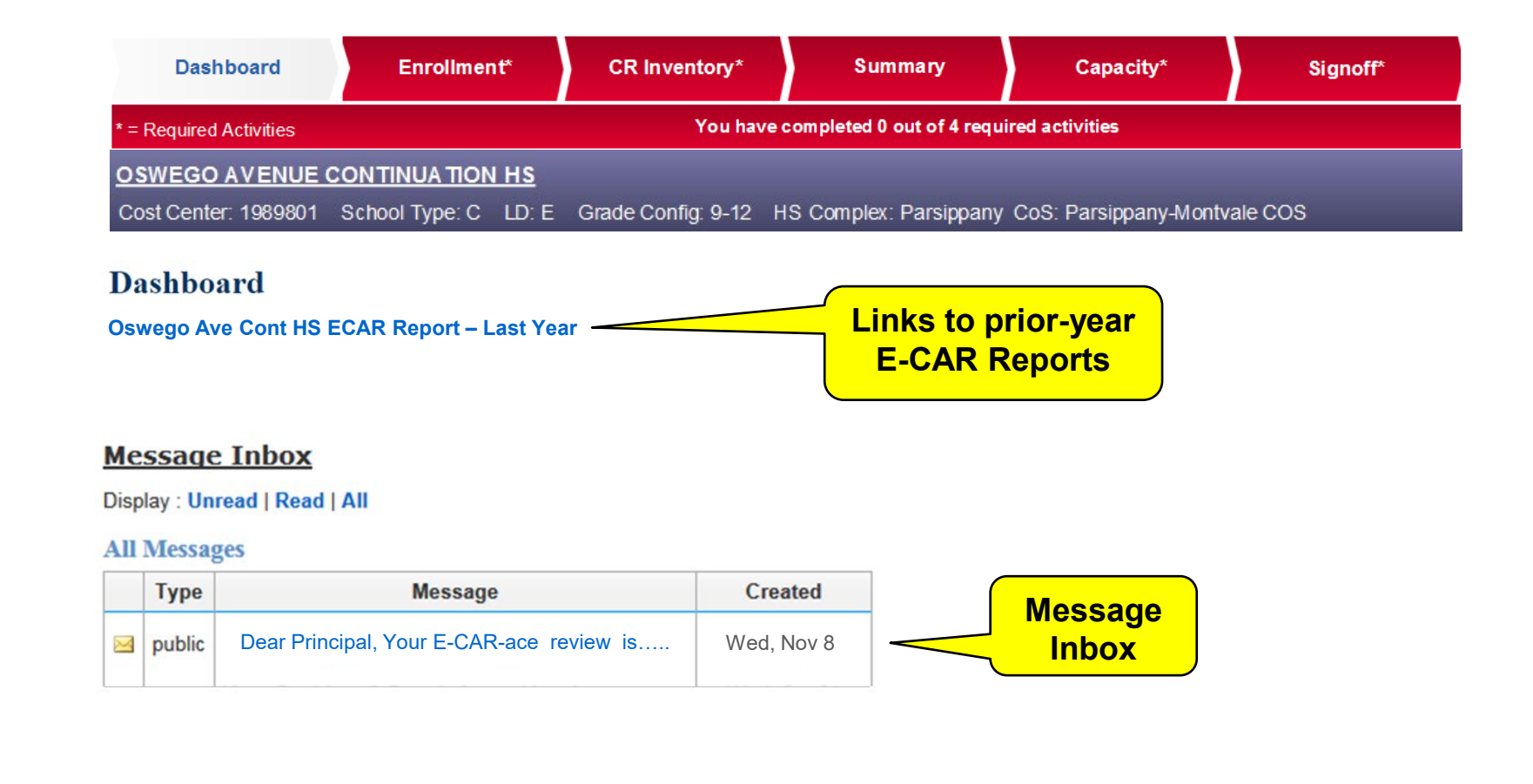

The Dashboard contains your Message Inbox and links to your school's prior-year E-CAR Reports. After your review has been completed, it will also contain a link to your school's current-year E-CAR Report.

### Enrollment

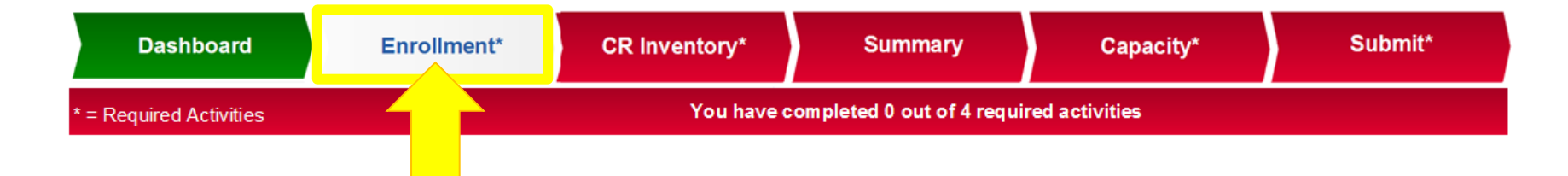

# TAB 2 - THE ENROLLMENT SCREEN

**Enrollment – Hospital and Options Schools** 

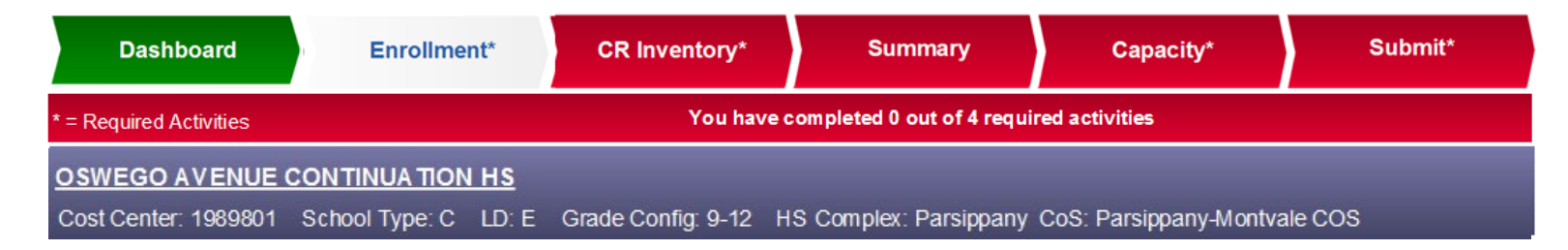

### **Current Year Actual Enrollment**

| Grade            | 1989801<br>Oswego<br>HS | Total Site<br>Current |
|------------------|-------------------------|-----------------------|
| 9                | 28                      | 28                    |
| 10               | 47                      | 47                    |
| 11               | 67                      | 67                    |
| 12               | 66                      | 66                    |
| Secondary<br>SDP | 0                       | 0                     |
| Total            | 208                     | 208                   |

### These enrollment counts are:

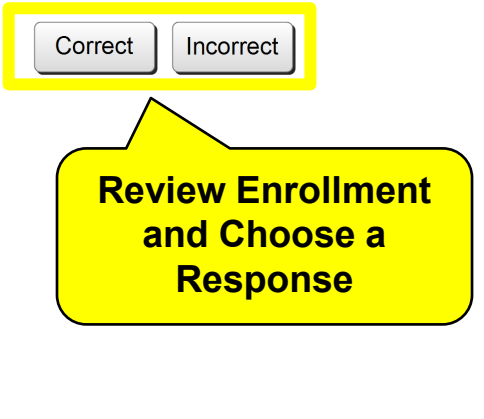

Cancel

Using MiSiS Classification Report as of run date September 15

Capture Code: ND

### For Hospital and Options Schools with TK-12 Enrollments:

The Enrollment screen *Requires Principal Interaction*.

Review and confirm the MiSiS enrollment counts that have been automatically uploaded for your school as of the Report date indicated. If they are correct, click "Correct." If they are incorrect, click "Incorrect," and provide an explanation in the text box. When you are finished, click the Submit button.

Submit

### **Enrollment – Adult and Early Education Schools**

| Dashboard               | Enrollment     |        | CR Inventory*     | Summary                     | Capacity*               | Submit* |
|-------------------------|----------------|--------|-------------------|-----------------------------|-------------------------|---------|
| * = Required Activities |                |        | You have comp     | leted 0 out of 3 required a | activities              |         |
| MT TABOR EEC            |                |        |                   |                             |                         |         |
| Cost Center: 1989701    | School Type: Z | LD: NW | HS Complex: Tabor | Hills CoS: Mt Tabor-T       | abor Hills - Paramus CO | S       |

### **Current Year Actual Enrollment**

| Grade | Total Site<br>Current |
|-------|-----------------------|
| Total | 0                     |

E-CAR's list of participating schools includes ACE (Alternate Curriculum Environment) schools, which are Community Adult Schools, Regional Occupation Centers, Skills Centers, Early Education Centers, and certain other non-K12 school facilities. Because these schools do not have any K-12 enrollments, your school's enrollment screen will show Total Site / Current Year Actual Enrollment as 0. No action is required by your school on this screen.

For Adult and Early Education Schools Without TK-12 Enrollments: The Enrollment screen will show your school's Current Year Actual Enrollment as 0. No action is required by your school on this screen.

### **Classroom Inventory**

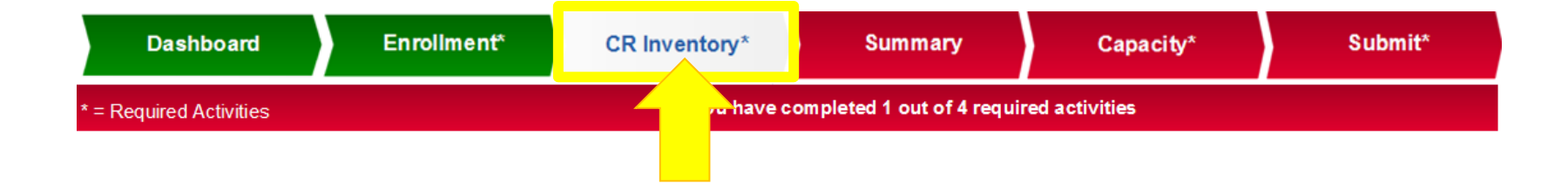

# TAB 3 - THE CLASSROOM INVENTORY SCREEN

### **Classroom Inventory**

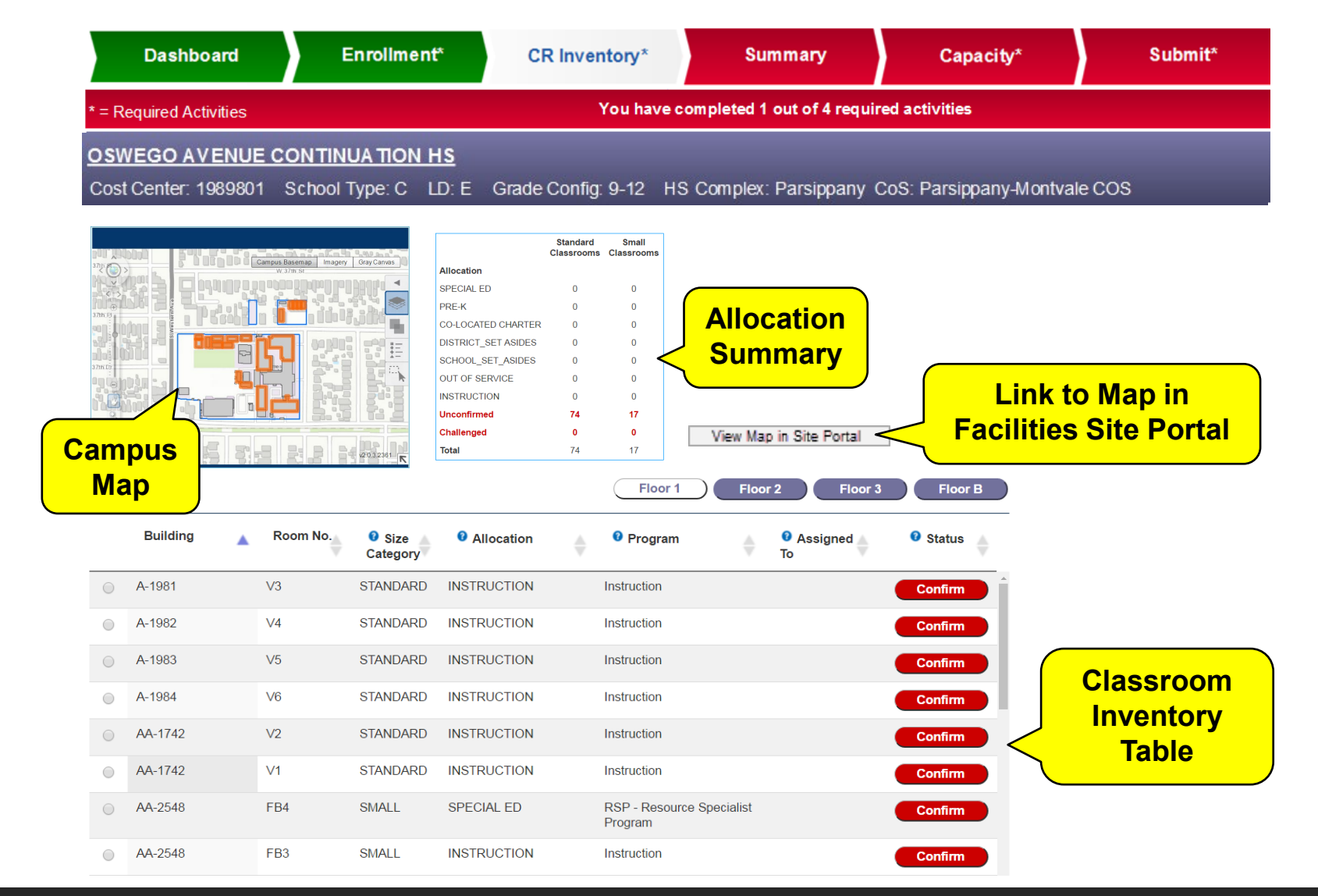

The Classroom Inventory screen *Requires Principal Interaction*. The Classroom Inventory Table is the workspace where you review, update and confirm all the classrooms at your school. The Campus Map helps you identify the location of your classrooms. A link to a live, interactive map on the LAUSD Facilities Site Portal website is also available on this screen. To access the interactive map, click on the 'View Map in Site Portal' button. The Allocation Summary tallies your classrooms as you work.

### **Classroom Inventory**

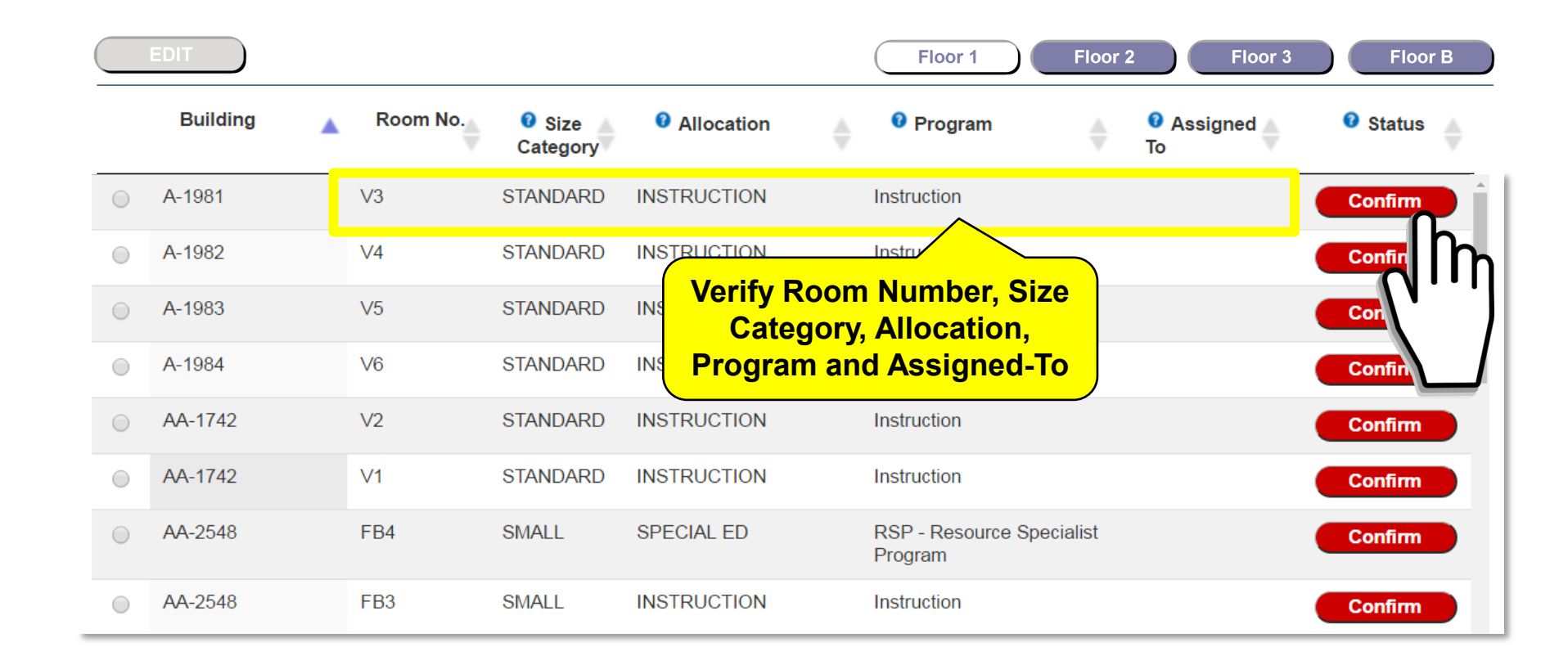

In the Classroom Inventory Table, verify each classroom's Room Number, Size Category, Allocation, Program, and, for Co-Located Charters or District Set-Asides, Assigned-To. If everything is correct, click Confirm, and the classroom's status will change from a red Confirm button,

|            | EDIT       |          |                                         |             | Floor 1                        | Floor 2 Floor 3 | Floor B                    |
|------------|------------|----------|-----------------------------------------|-------------|--------------------------------|-----------------|----------------------------|
|            | Building 🔺 | Room No. | <ul><li>Size</li><li>Category</li></ul> | Allocation  | Program                        | Assigned<br>To  | <ul><li>❷ Status</li></ul> |
| $\bigcirc$ | A-1981     | V3       | STANDARD                                | INSTRUCTION | Instruction                    |                 | Completed                  |
| $\bigcirc$ | A-1982     | ∨4       | STANDARD                                | INSTRUCTION | Instruction                    |                 | Confirm                    |
| $\bigcirc$ | A-1983     | V5       | STANDARD                                | INSTRUCTION | Instruction                    |                 | Confirm                    |
|            | A-1984     | V6       | STANDARD                                | INSTRUCTION | Instruction                    |                 | Confirm                    |
| $\bigcirc$ | AA-1742    | V2       | STANDARD                                | INSTRUCTION | Instruction                    |                 | Confirm                    |
| 0          | AA-1742    | V1       | STANDARD                                | INSTRUCTION | Instruction                    |                 | Confirm                    |
| $\bigcirc$ | AA-2548    | FB4      | SMALL                                   | SPECIAL ED  | RSP - Resource Spec<br>Program | ialist          | Confirm                    |
| $\bigcirc$ | AA-2548    | FB3      | SMALL                                   | INSTRUCTION | Instruction                    |                 | Confirm                    |

|            | EDIT     |          |                  |             |   | Floor 1                                 | Floor | 2 Floor 3      | Floor B   |
|------------|----------|----------|------------------|-------------|---|-----------------------------------------|-------|----------------|-----------|
|            | Building | Room No. | Size<br>Category | Allocation  | ♦ | Program                                 | \$    | Assigned<br>To | Status    |
| $\bigcirc$ | A-1981   | V3       | STANDARD         | INSTRUCTION |   | Instruction                             |       |                | Completed |
| $\bigcirc$ | A-1982   | V4       | STANDARD         | INSTRUCTION |   | Instruction                             |       |                | Completed |
| $\bigcirc$ | A-1983   | V5       | STANDARD         | INSTRUCTION |   | Instruction                             |       |                | Completed |
| 0          | A-1984   | V6       | STANDARD         | INSTRUCTION |   | Instruction                             |       |                | Completed |
| Å          | AA-1742  | V2       | STANDARD         | INSTRUCTION |   | Instruction                             |       |                | Confirm   |
|            | 1742     | V1       | STANDARD         | INSTRUCTION |   | Instruction                             |       |                | Confirm   |
|            | 2548     | FB4      | SMALL            | SPECIAL ED  |   | RSP - Resource<br>Specialist<br>Program |       |                | Confirm   |

If you come to a classroom that has any incorrect information, you must perform an edit. Click on the classroom's radio button to select the classroom's record,

|            |         |          |                                            |             | Floor 1                                 | Floor 2                      | P. Floor 3       | Floor B                    |
|------------|---------|----------|--------------------------------------------|-------------|-----------------------------------------|------------------------------|------------------|----------------------------|
|            | dim •   | Room No. | <ul> <li>Size</li> <li>Category</li> </ul> | Allocation  | Program                                 | $\stackrel{\wedge}{\forall}$ | I Assigned<br>To | <ul><li>❷ Status</li></ul> |
| $\bigcirc$ | A-      | V3       | STANDARD                                   | INSTRUCTION | Instruction                             |                              |                  | Completed                  |
| $\bigcirc$ | A-1982  | ∨4       | STANDARD                                   | INSTRUCTION | Instruction                             |                              |                  | Completed                  |
| $\bigcirc$ | A-1983  | V5       | STANDARD                                   | INSTRUCTION | Instruction                             |                              |                  | Completed                  |
| $\bigcirc$ | A-1984  | V6       | STANDARD                                   | INSTRUCTION | Instruction                             |                              |                  | Completed                  |
| •          | AA-1742 | V2       | STANDARD                                   | INSTRUCTION | Instruction                             |                              |                  | Confirm                    |
| $\bigcirc$ | AA-1742 | V1       | STANDARD                                   | INSTRUCTION | Instruction                             |                              |                  | Confirm                    |
| 0          | AA-2548 | FB4      | SMALL                                      | SPECIAL ED  | RSP - Resource<br>Specialist<br>Program |                              |                  | Confirm                    |

then click the EDIT button.

|            | EDIT CLASSROOM                                                                        | ×                          |
|------------|---------------------------------------------------------------------------------------|----------------------------|
| FDIT       | Building: AA-1742 Dedit Building<br>Name<br>Space<br>Type: Classroom Size Category: S | STANDARD                   |
| Building R | Room No:  V-2    Allocation:  Instruction                                             | <ul> <li>Status</li> </ul> |
| O A-1981   | Program: Instruction V                                                                | Completed                  |
| A-1982     | This room is not a classroom/no longer exists/is not the size in                      | Completed                  |
| O A-1983   |                                                                                       | Completed                  |
| A-1984     | Release this classroom to another school/program on this site                         | Completed                  |
| • AA-1742  | Comments? (optional)                                                                  | Confirm                    |
| AA-2548    |                                                                                       | Confirm                    |
|            | Reset Finalize                                                                        | Cancel                     |

This will open the classroom's Edit Classroom window.

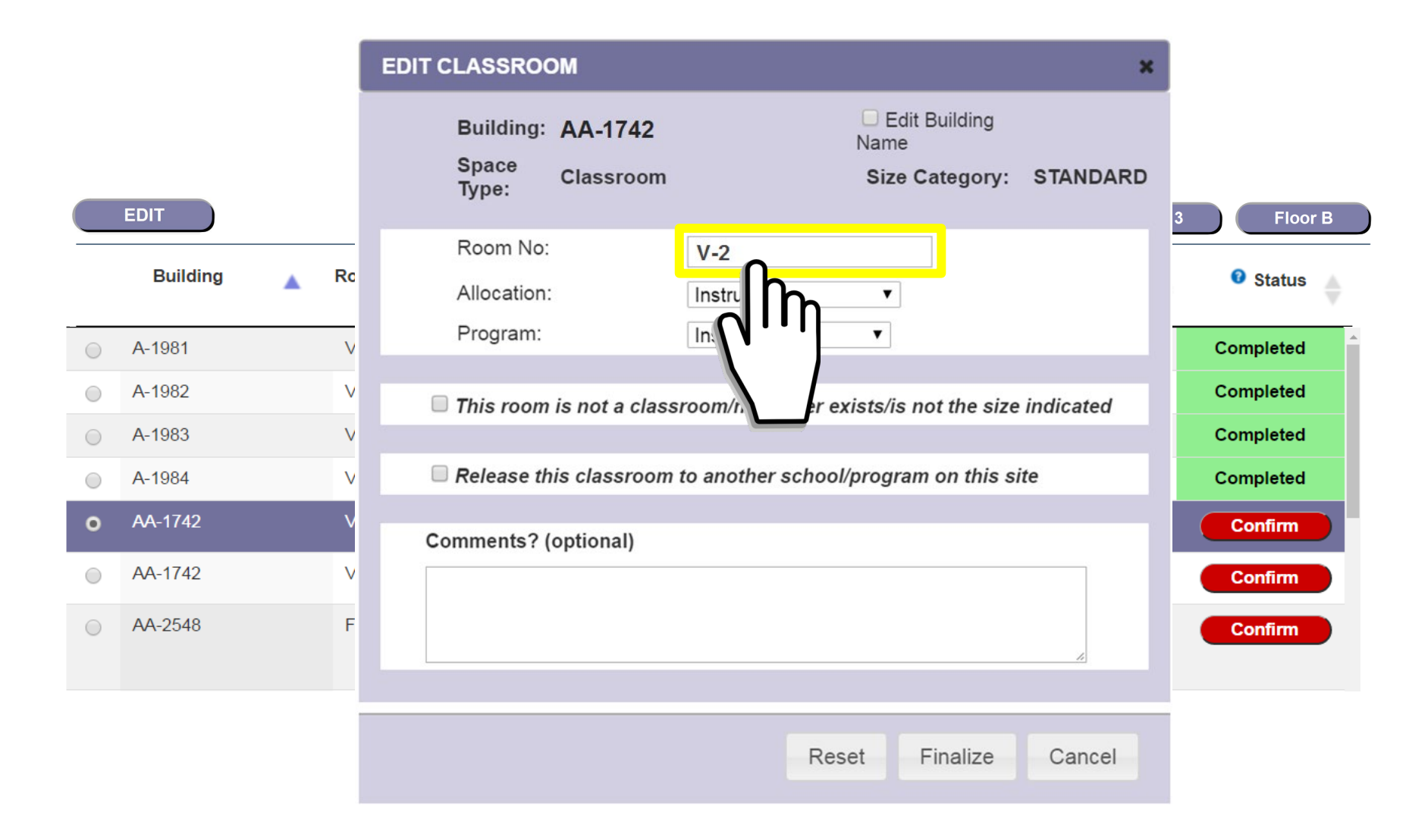

Click in any of the fields to make the necessary edits. To edit the Room Number, enter text directly into the Room Number box.

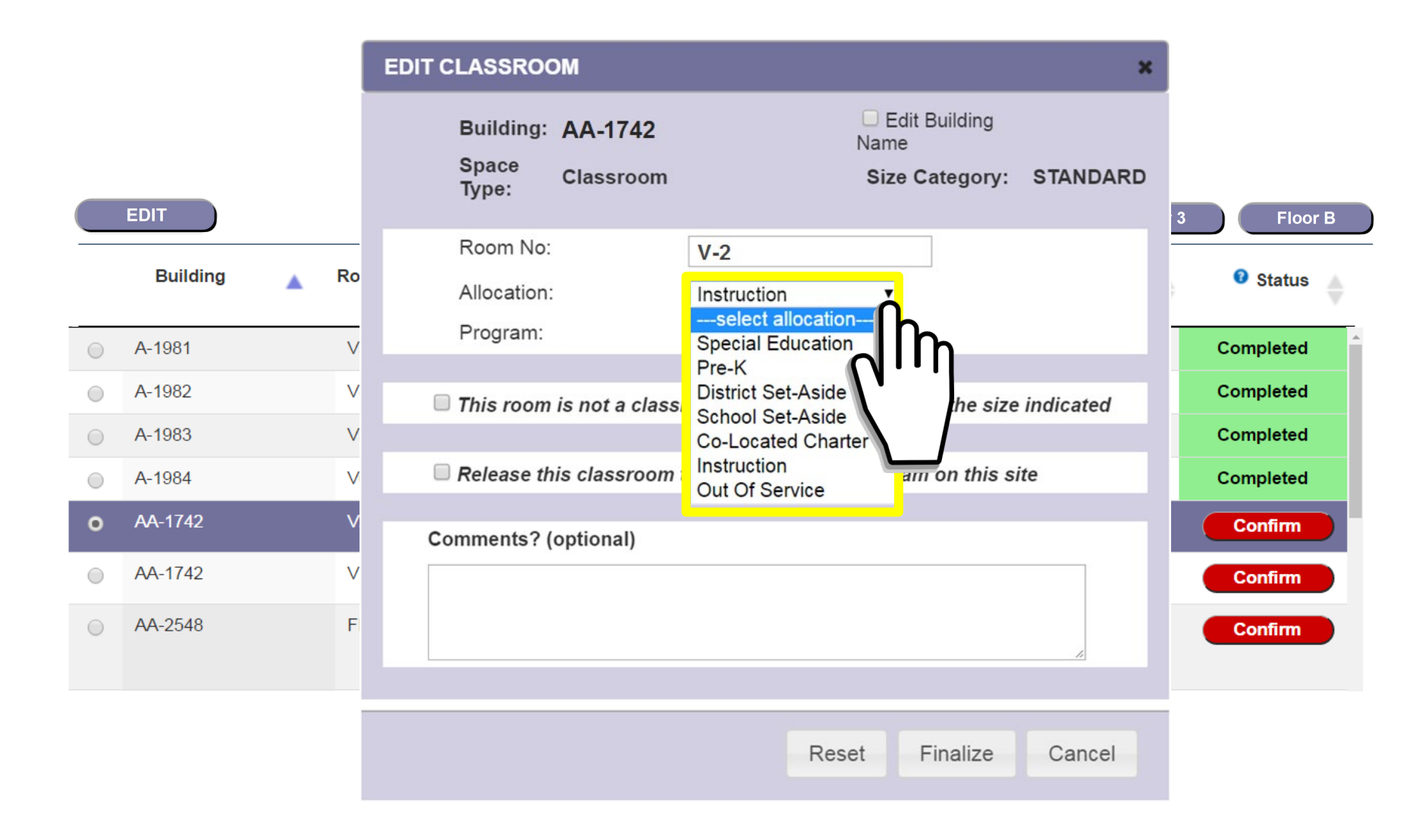

To edit a classroom's Allocation...

|            |          |    | EDIT CLASSROOM                                | ×                                                                                |           |
|------------|----------|----|-----------------------------------------------|----------------------------------------------------------------------------------|-----------|
|            |          |    | Building: AA-1742<br>Space<br>Type: Classroom | <ul> <li>Edit Building</li> <li>Name</li> <li>Size Category: STANDARD</li> </ul> |           |
|            | EDIT     |    | Room No:                                      | V-2                                                                              | Floor     |
|            | Building | RU | Allocation:                                   | District Set-Aside                                                               | U Status  |
| $\bigcirc$ | A-1981   | V  | Program:                                      | select program                                                                   | Completed |
| $\bigcirc$ | A-1982   | V  | This room is not a class                      |                                                                                  | Completed |
| $\bigcirc$ | A-1983   | V  |                                               | Assessment Center                                                                | Completed |
| $\bigcirc$ | A-1984   | V  | Release this classroom                        | Beyond the Bell (District wide progran<br>Clinic                                 | Completed |
| •          | AA-1742  | V  | Comments? (optional)                          | Healthy Start                                                                    | Confirm   |
| 0          | AA-1742  | V  |                                               | Other (Please specify)                                                           | Confirm   |
| $\bigcirc$ | AA-2548  | F  |                                               | Police<br>Professional Development                                               | Confirm   |
|            |          |    |                                               | Transportation                                                                   |           |
|            |          |    |                                               | Reset Finalize Cancel                                                            |           |

...or Program, click the drop-down menus and select the options you want.

If you change a classroom's Allocation, you must also select a corresponding Program for that classroom.

|           |      | EDIT CLASSROOM                                                             | ×        |           |
|-----------|------|----------------------------------------------------------------------------|----------|-----------|
| EDIT      |      | Building:AA-1742Edit Building<br>NameSpace<br>Type:ClassroomSize Category: | STANDARD | Floor B   |
| Building  | 🔺 Rc | Room No:V-2Allocation:Instruction                                          |          | O Status  |
| A-1981    | V    | Program: Instruction <b>v</b>                                              |          | Completed |
| A-1982    | V    | This room is not a classroom/no longer exists/is not the size in           | ndicated | Completed |
| A-1983    | V    |                                                                            | lalouteu | Completed |
| A-1984    | V    | se this classroom to another school/program on this site                   |          | Completed |
| o AA-1742 | V    | nts? (optional)                                                            |          | Confirm   |
| AA-1742   | V    |                                                                            |          | Confirm   |
| AA-2548   | F    |                                                                            | 4        | Confirm   |
|           |      |                                                                            |          |           |
|           |      | Reset Finalize                                                             | Cancel   |           |

If you determine that a space is not a classroom, that it has been removed and should no longer appear in your school's classroom inventory, or that its recorded size category is incorrect, you may make a Challenge.

Click the challenge box,

|                    | EDIT CLASSROOM                                                               | ×       |
|--------------------|------------------------------------------------------------------------------|---------|
| EDIT               | Building:AA-1742Edit Building<br>NameSpace<br>Type:ClassroomSize Category:S' | TANDARD |
| Building 🔺 Ro      | Room No:V-2Allocation:Instruction                                            |         |
| A-1981 V           | Program: Instruction <b>v</b>                                                |         |
| A-1982 V           | This room is not a classroom/no longer exists/is not the size inc            | dicated |
| A-1983 V           | Not a classroom (Space Type Challenge)                                       |         |
| A-1984 V           | Has been/will be removed or no longer exists (Location Challeng              | ge)     |
| <b>)</b> AA-1742 V | Not the size indicated (Size Category Challenge)                             |         |
| AA-1742 V          |                                                                              |         |
| AA-2548 F          |                                                                              |         |
|                    |                                                                              |         |
|                    | Finalize                                                                     | Cancel  |

and the Challenge option panel will open. Click on the radio button that indicates the kind of challenge you want to make.

|                 |   |    | EDIT CLASSROOM                                                                     | ×            |
|-----------------|---|----|------------------------------------------------------------------------------------|--------------|
| EDIT            |   |    | Building:AA-1742Edit Building<br>NameSpace<br>Type:ClassroomSize Category:STANDARD | )<br>3 Floor |
| Building        | • | Rc | Room No:   V-2     Allocation:   Instruction                                       | O Status     |
| A-1981          |   | V  | Program: Instruction V                                                             | Completed    |
| A-1982          |   | V  | This room is not a classroom/no longer exists/is not the size indicated            | Completed    |
| A-1983          |   | V  | Not a classroom (Space Type Challenge)                                             | Completed    |
| A-1984          |   | V  | Has been/will be removed or no longer exists (Location Challenge)                  | Completed    |
| <b>A</b> A-1742 |   | ٧  | Not the size indicated (Size Category Challenge) Please provide explanation here:  | Confirm      |
| AA-1742         |   | V  | The classroom is only 557 square feet. It is not a standard-sized                  | Confirm      |
| AA-2548         |   | F  |                                                                                    | Confirm      |
|                 |   |    | Reset Finalize Cancel                                                              |              |

In the text box, provide an explanation for why you believe the classroom's Space Type, Location or Size Category is incorrect.

Click Finalize when you are finished.
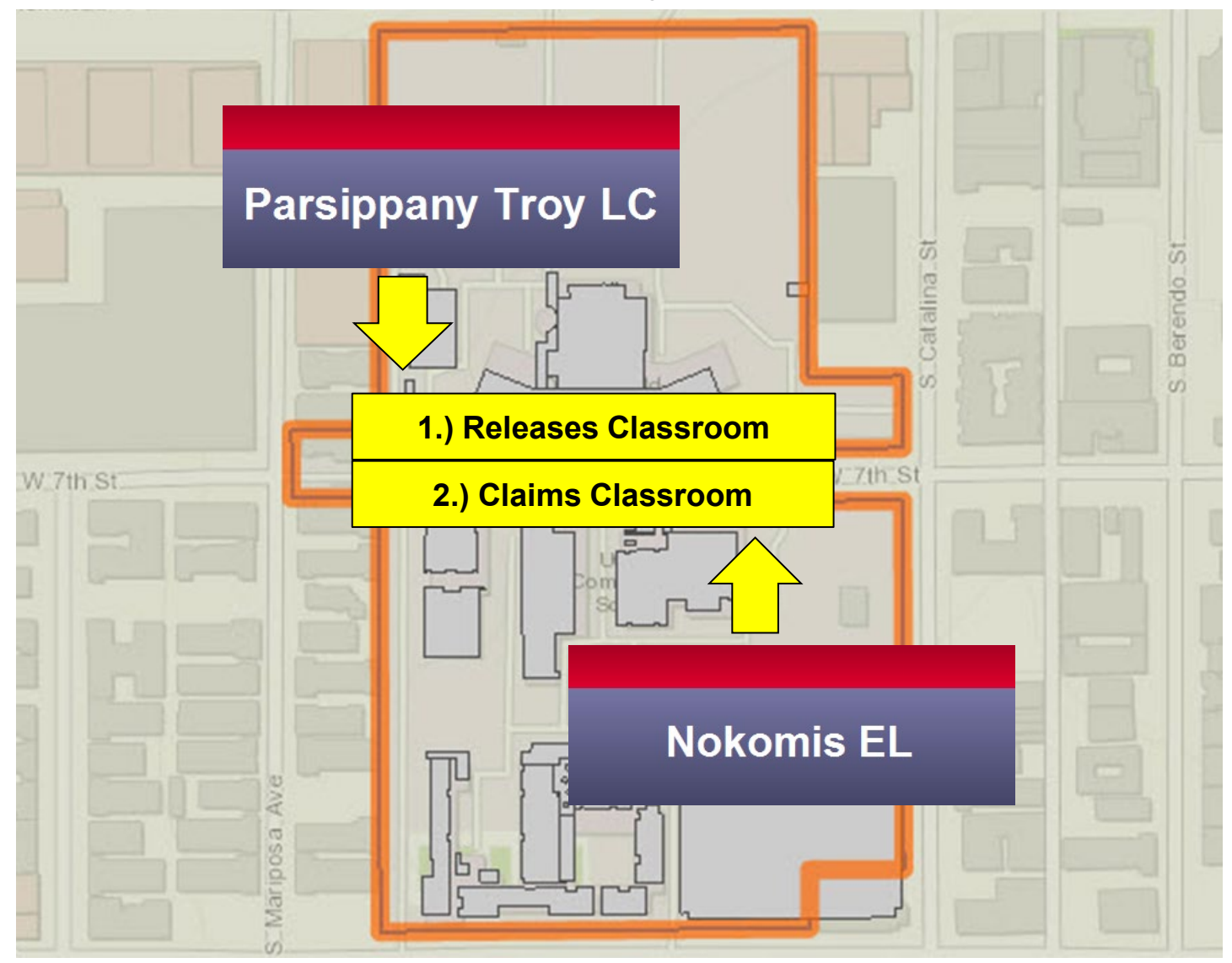

Host schools located on the same campus may decide on a plan to reassign one or more classrooms between themselves. The host school releasing the classroom takes the first step in the transaction. The host school receiving the classroom finalizes the transaction by claiming the classroom.

| Dashboard                                                   | EDIT CLASSROOM X                                                                                                    |
|-------------------------------------------------------------|----------------------------------------------------------------------------------------------------|
| * = Required Activities PARSIPPANY TRO Cost Center: 1977601 | Building:       K3 - ADMINISTRATION &<br>CLASSROOM BUILDING <ul> <li>Edit Building<br/>Name</li> <li>Classroom</li> <li>Size Category:</li> <li>STANDARD</li> </ul> |
|                                                             | Room No: G142                                                                                                    |
|                                                             | Allocation: Instruction •                                                                                                    |
| - H32                                                       | Program: Instruction V                                                                                                    |
| 걸 걸릴,먹                                                      |                                                                                                    |
|                                                             | This room is not a classroom/no longer exists/is not the size indicated                                                                                             |
| EDIT                                                        | Release this classroom to another school/program on this site                                                                                                    |
| Building                                                    |                                                                                                    |
| K3 - ADMINIST<br>CLASSROOM E                                |                                                                                                    |
| K3 - ADMINIST<br>CLASSROOM E                                |                                                                                                    |
| K3 - ADMINIST<br>CLASSROOM E                                |                                                                                                    |
| K3 - ADMINIST<br>CLASSROOM E                                | Reset Finalize Cancel                                                                                                    |

If yours is the host school that is <u>RELEASING</u> a classroom to another school on your campus, select the "Release this classroom" checkbox.

| Dashboard                                                   | <u>'</u>                     | EDIT CLASSROOM *                                                                                                    |   |
|-------------------------------------------------------------|------------------------------|----------------------------------------------------------------------------------------------------|---|
| * = Required Activitie<br>PARSIPPANY 1<br>Cost Center: 1977 | es<br>RO<br>7601             | Building:       K3 - ADMINISTRATION & CLASSROOM BUILDING       Edit Building         Space       Classroom       Size Category:         Type:       State       State      |   |
| < 1><br>W.7th St                                            |                              | Room No:   G142     Allocation:   Instruction                                                                                                    |   |
|                                                             |                              | Program: Instruction •                                                                                                    |   |
| 100 m<br>300 Å                                              |                              | Release this classroom to another school/program on this site     Release To:                                                                                              |   |
| EDIT                                                        |                              | Comments? (option<br>0001974301 SHAUEL COMM SCHS – SCH VIS ARTS & HUM MS<br>0001974301 SHAUEL COMM SCHS – ECON & POL SCI MS<br>0001973201 SHAUEL COMM SCHS – WORLD HLTH MS |   |
| K3 - ADMII<br>CLASSRO     K3 - ADMII<br>CLASSRO             | NIST<br>OM E<br>NIST<br>OM E |                                                                                                    | m |
| K3 - ADMII<br>CLASSRO                                       |                              | Finaliza                                                                                                    | m |
| K3 - ADMI<br>CLASSRO                                        | OM E                         |                                                                                                    | m |

Click the "Release To" drop-down, select the school you want to release the classroom to, and then click Finalize.

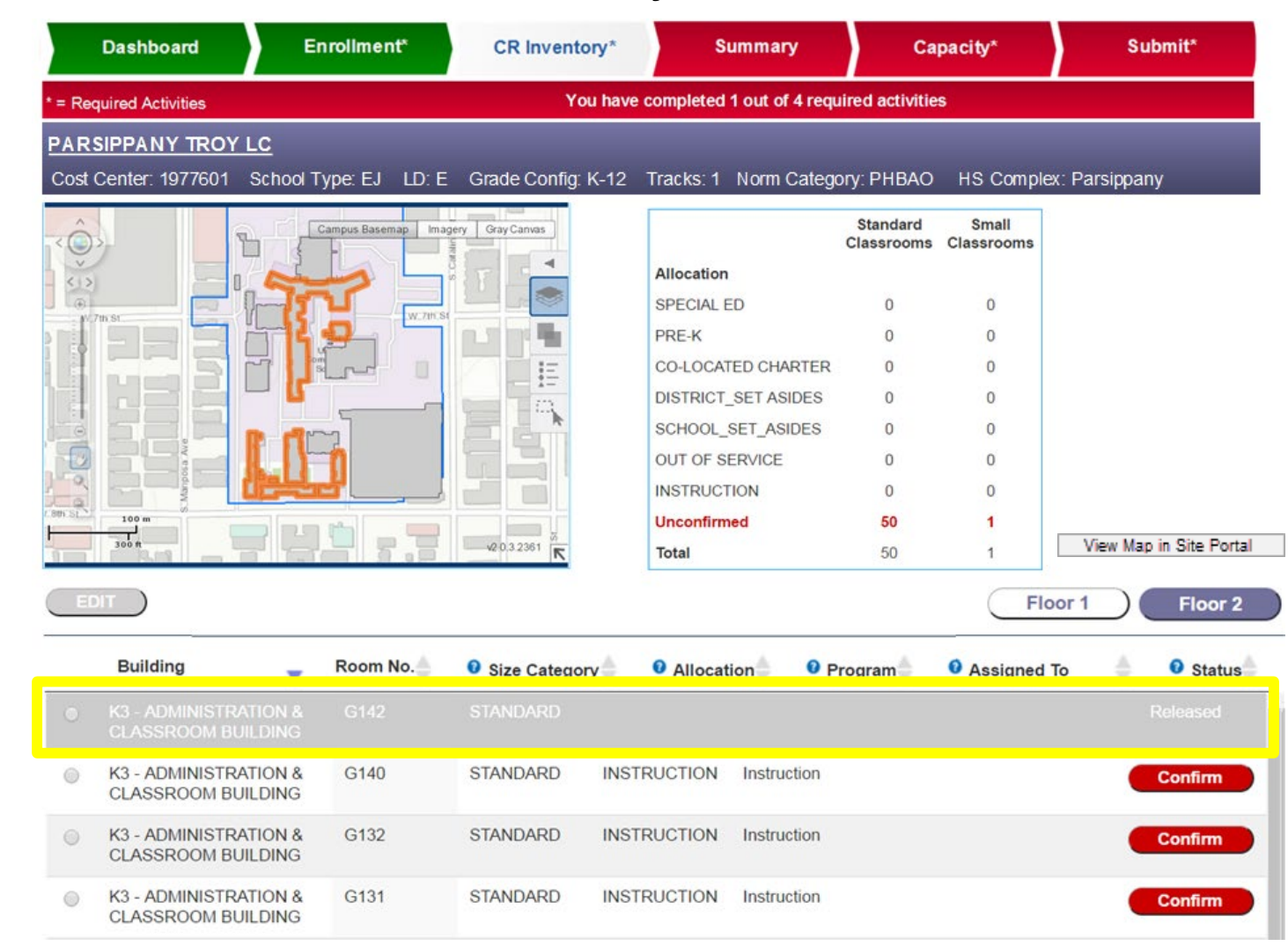

The classroom's record is now grayed out on the releasing school's classroom inventory list, and shows as 'Released.' It will remain grayed-out but editable until the receiving school claims it.

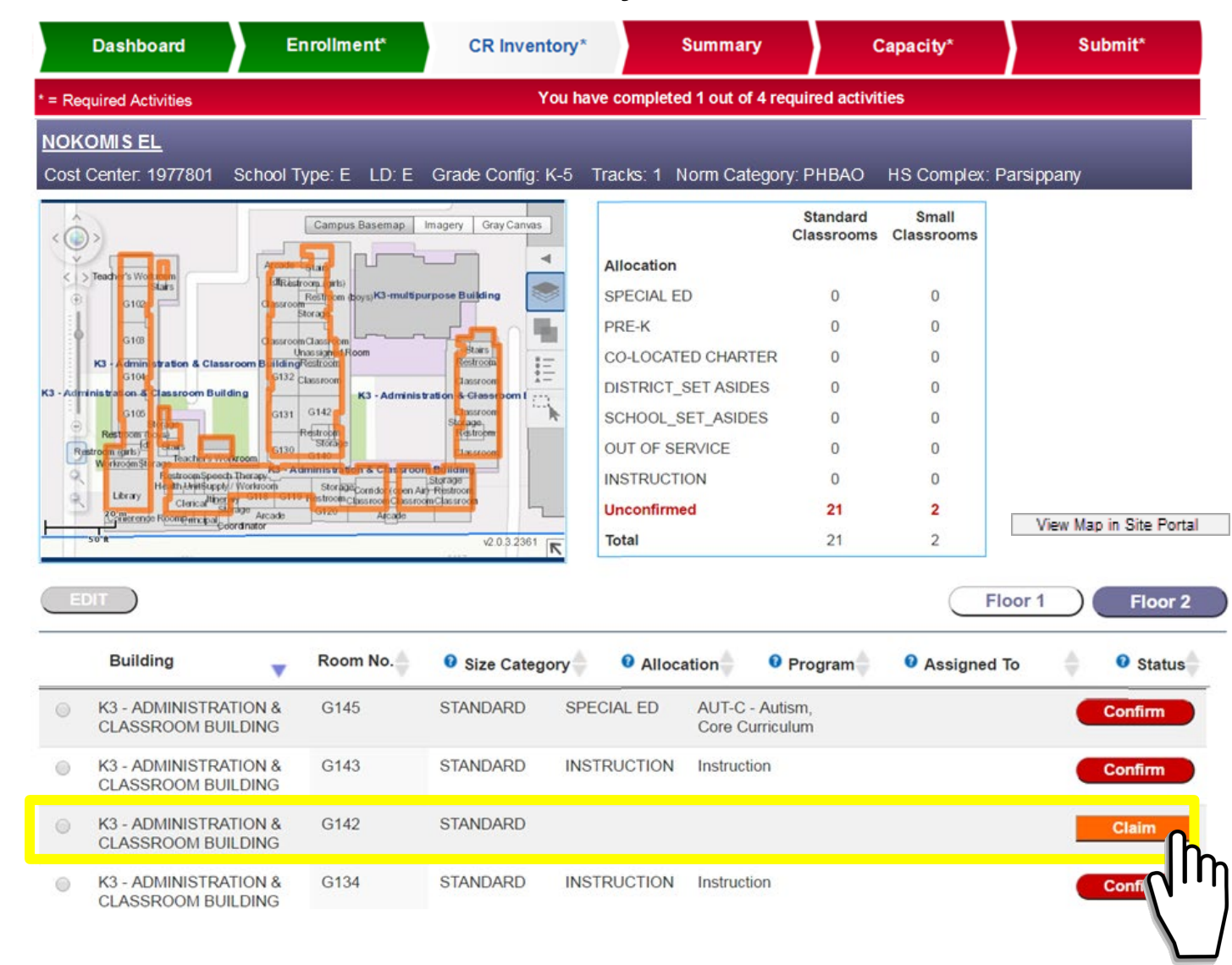

If yours is the host school that is <u>RECEIVING</u> the classroom, you will now see the classroom appear in your classroom inventory list. Click on the classroom's Claim button.

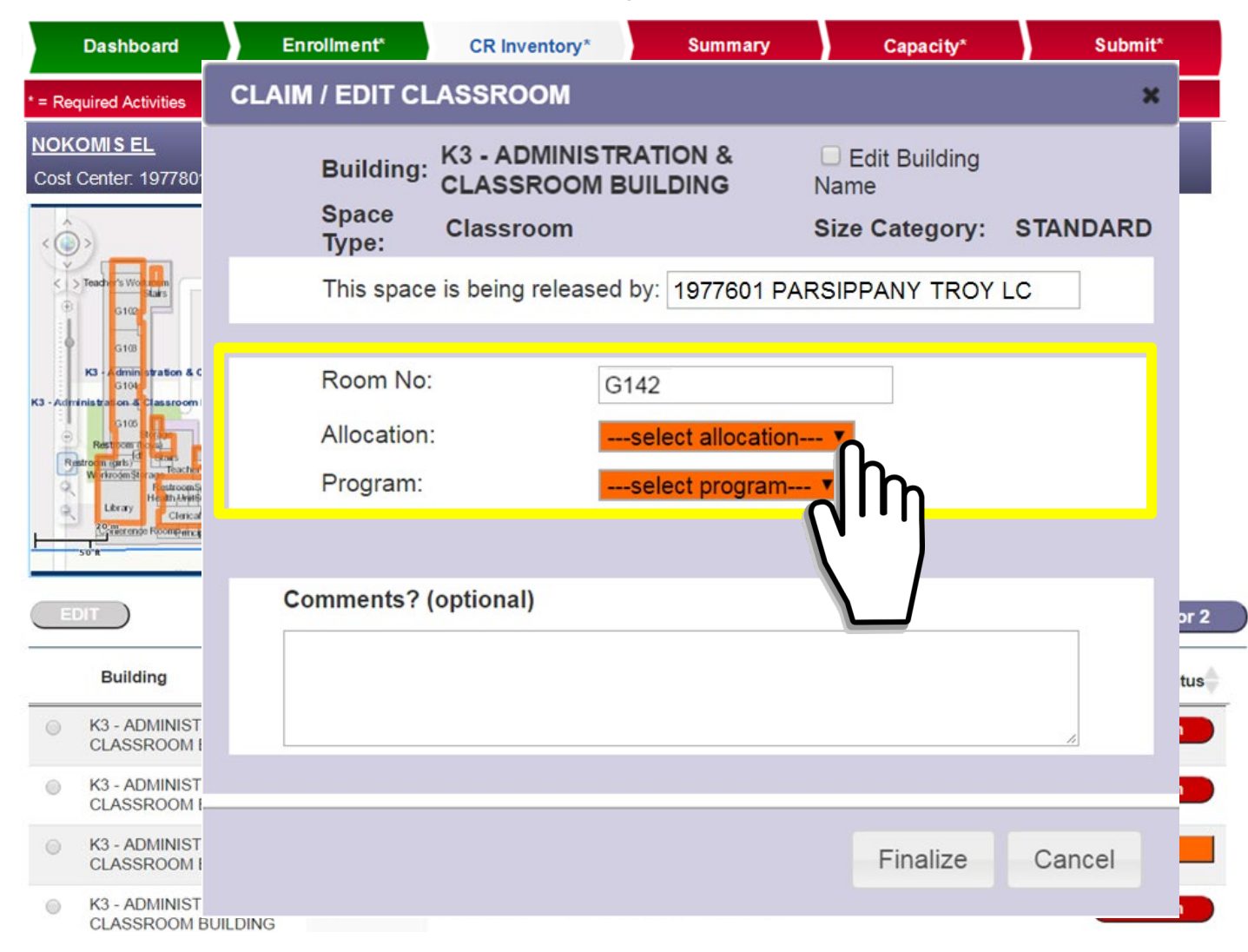

This will open the Claim / Edit Classroom window. You must update the classroom's Allocation and Program. Clicking Finalize will permanently bring the classroom into the the receiving school's inventory, and will remove it from the releasing school's inventory.

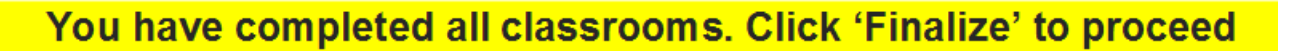

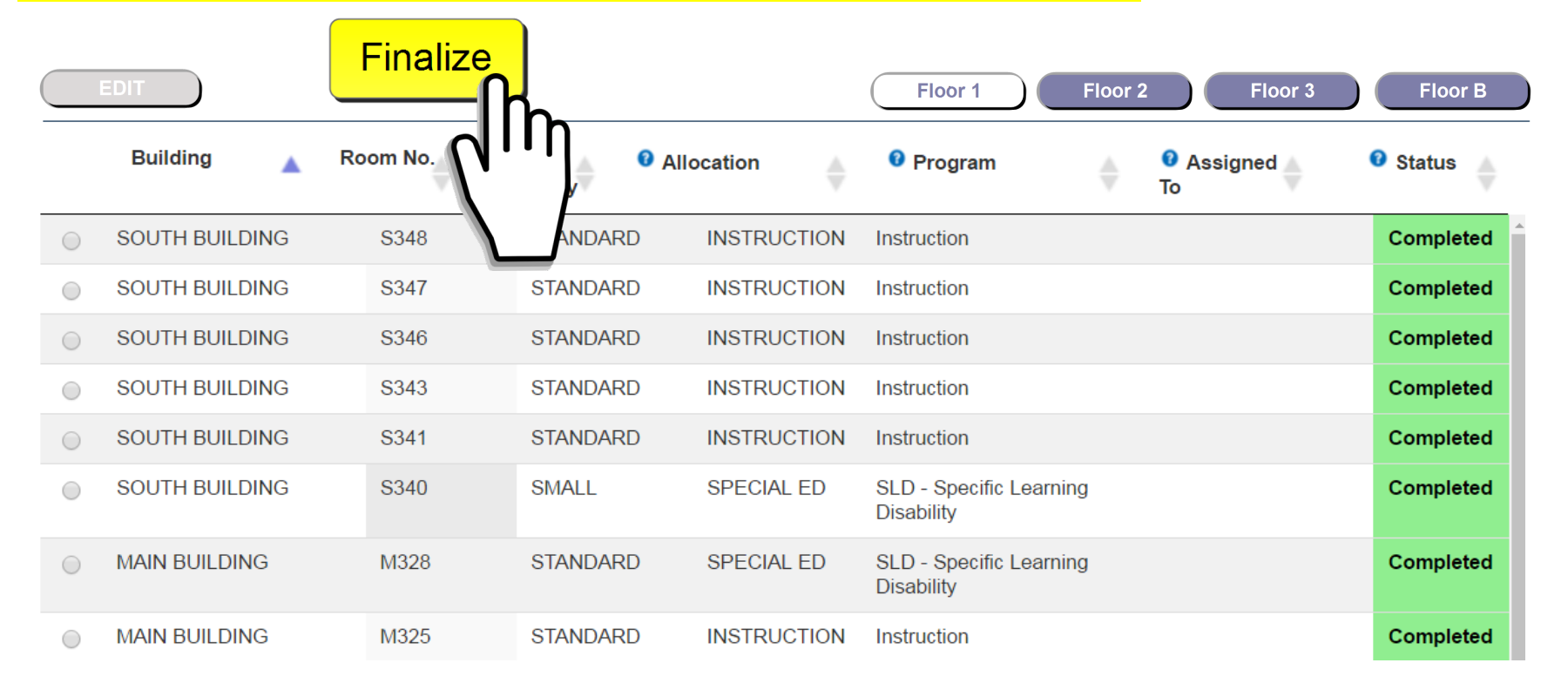

Once every classroom on every floor of your school has been completed, the Finalize button and message will appear. Click on the Finalize button to tell E-CAR that all the required activities on the Classroom Inventory screen are finished.

#### Summary

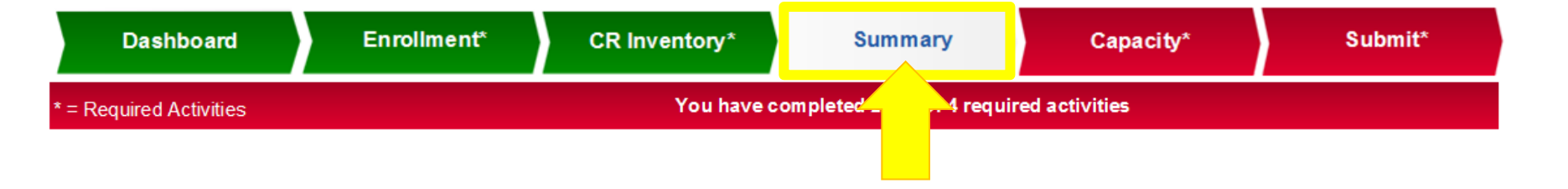

# TAB 4- THE SUMMARY SCREEN

#### Summary

| Dashboard                                                                 | Enrollment     | ť*    | CR Inventory*      | Summary                | Capacity*              | Submit* |  |
|---------------------------------------------------------------------------|----------------|-------|--------------------|------------------------|------------------------|---------|--|
| * = Required Activities You have completed 2 out of 4 required activities |                |       |                    |                        |                        |         |  |
| OSWEGO AVENUE CONTINUATION HS                                             |                |       |                    |                        |                        |         |  |
| Cost Center: 1989801                                                      | School Type: C | LD: E | Grade Config: 9-12 | HS Complex: Parsippany | CoS: Parsippany-Montva | ale COS |  |

| Classroom Inventory Summary Comparision:                                                                                                    |   |
|----------------------------------------------------------------------------------------------------|---|
| 2021-2022                                                                                                    |   |
| Allocation Standard Classrooms Small Classrooms                                                                                                    |   |
| ication () California California | 0 |
| 0                                                                                                    | 0 |
| Co-Located Charter 0                                                                                                    | 0 |
| District Set-Aside                                                                                                    | 0 |
| School Set-Aside 0                                                                                                    | 0 |
| Out Of Service 0                                                                                                    | 0 |
| Instruction (2) 8                                                                                                    | 0 |
| Unconfirmed 0                                                                                                    | 0 |
| Total 0 8                                                                                                    | 0 |

The Summary screen provides a running tally, by allocation, of the classrooms in your school's inventory. Clicking on the expansion icon...

## Summary

| Dashboard                     | Enrollmen      | it*   | CR Inventory*      | Summary                       | Capacity*              | Submit* |  |
|-------------------------------|----------------|-------|--------------------|-------------------------------|------------------------|---------|--|
| * = Required Activities       |                |       | You hav            | e completed 2 out of 4 requir | ed activities          |         |  |
| OSWEGO AVENUE CONTINUATION HS |                |       |                    |                               |                        |         |  |
| Cost Center: 1989801          | School Type: C | LD: E | Grade Config: 9-12 | HS Complex: Parsippany        | CoS: Parsippany-Montva | ale COS |  |

| Ih        |        | Allocation  |             |       |          |                   |     | 2021-2    | 022           |                      |  |
|-----------|--------|-------------|-------------|-------|----------|-------------------|-----|-----------|---------------|----------------------|--|
| IIh       |        | Allocation  |             |       |          | Standard Classroo | oms |           | Small         | Classrooms           |  |
| 1110      | 3.5    |             |             | 0     |          |                   |     | 8         |               |                      |  |
| •         |        |             | 2021-2022   |       |          |                   |     | 2020-2021 |               | 1                    |  |
|           | om No. | Allocation  | Program     | Size  | Category | Allocation        |     | Program   | Size Category | Change               |  |
|           | SP-01  | Instruction | Instruction | STANE | ARD      | ***               | *** | 3         | STANDARD      | Allocation / Program |  |
|           | SP-02  | Instruction | Instruction | STANE | ARD      | ***               | *** |           | STANDARD      | Allocation / Program |  |
|           | SP-03  | Instruction | Instruction | STANE | ARD      | ***               | *** |           | STANDARD      | Allocation / Program |  |
|           | SP-13  | Instruction | Instruction | STANE | ARD      | ***               | *** |           | STANDARD      | Allocation / Program |  |
|           | SP-15  | Instruction | Instruction | STANE | ARD      | ***               | *** | 1.400     | STANDARD      | Allocation / Program |  |
|           | 1      | Instruction | Instruction | STANE | ARD      | ***               | *** | . I.      | STANDARD      | Allocation / Program |  |
|           | 2      | Instruction | Instruction | STANE | ARD      | ***               | *** |           | STANDARD      | Allocation / Program |  |
|           | 3      | Instruction | Instruction | STANE | ARD      | ***               | *** |           | STANDARD      | Allocation / Program |  |
|           |        |             |             |       |          |                   |     | 2021-2    | 022           |                      |  |
|           |        | Allocation  |             |       |          | Standard Classroo | ms  |           | Small         | Classrooms           |  |
| nconfirme | ed     |             |             | 0     |          |                   |     | 0         |               |                      |  |
|           |        |             |             |       |          |                   |     |           |               | _                    |  |
|           |        |             | 2021 2022   |       |          |                   |     | 2020 2021 |               |                      |  |

| Allocation | 2021-2022           |                  |  |
|------------|---------------------|------------------|--|
| Allocation | Standard Classrooms | Small Classrooms |  |
| Total      |                     | 0                |  |

... toggles between collapsed and expanded views.

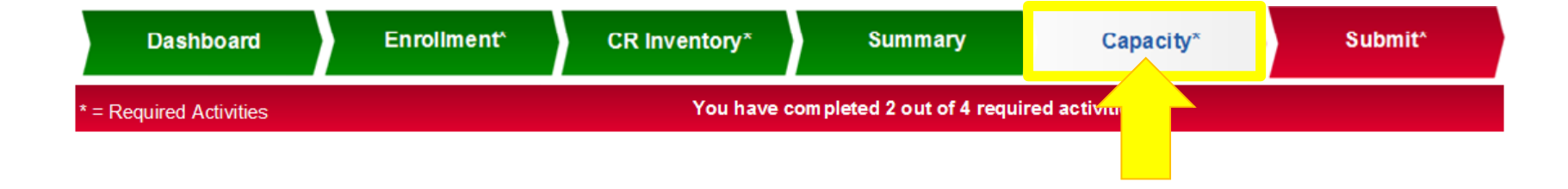

## TAB 5- THE CAPACITY SCREEN

| Dashboard                      | Enrollment*          | CR Inventory*      | Summary                    | Capacity*              | Submit* |  |  |
|--------------------------------|----------------------|--------------------|----------------------------|------------------------|---------|--|--|
| * = Required Activities        |                      | You have           | completed 2 out of 4 requi | red activities         |         |  |  |
| OSWEGO A VENUE CONTINUATION HS |                      |                    |                            |                        |         |  |  |
| Cost Center: 1989801           | School Type: C LD: E | Grade Config: 9-12 | HS Complex: Parsippany     | CoS: Parsippany-Montva | IIE COS |  |  |

Preliminary Questions Required Prior to Computing Capacity 0

Missing Classrooms?

Please click on a button to begin

The Capacity screen *Requires Principal Interaction*. For Options Schools: You must complete the CR Inventory screen before you will be able to complete the Capacity screen. On the Capacity screen, you will need to answer one preliminary question about missing classrooms. Reporting on classrooms that are missing from your school's classroom inventory is required to correctly account for all existing classrooms at your school and to ensure that the resulting capacity calculation is as accurate as possible.

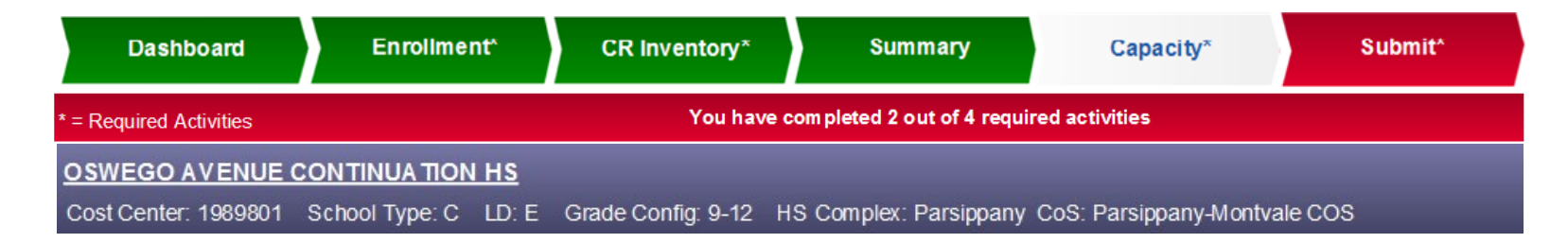

Preliminary Questions Required Prior to Computing Capacity 0

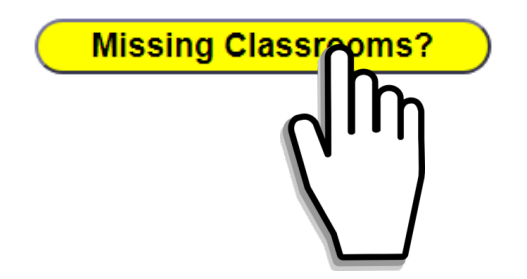

Please click on a button to begin

Click on the Missing Classrooms button to answer the question.

|   | Dashboard               | Enrollment*          | CR Inventory*      | Summary                    | Capacity*              | Submit* |
|---|-------------------------|----------------------|--------------------|----------------------------|------------------------|---------|
| * | * = Required Activities |                      | You have           | completed 2 out of 4 requi | red activities         |         |
|   | OSWEGO AVENUE C         | ONTINUATION HS       |                    |                            |                        |         |
| 8 | Cost Center: 1989801    | School Type: C LD: E | Grade Config: 9-12 | IS Complex: Parsippany     | CoS: Parsippany-Montva | ile COS |

| 1.) Report of Missing Classrooms                                                                    |                    |
|----------------------------------------------------------------------------------------------------|--------------------|
| Are there any additional classrooms at this school that were not listed in the Classroom Inventory? | Select an option ~ |
|                                                                                                    | վի                 |
|                                                                                                    |                    |

On the Report of Missing Classrooms screen, answer Yes or No as to whether there were any classrooms missing from your school's E-CAR classroom inventory.

|   | Dashboard             | Enrollment*          | CR Inventory*      | Summary                    | Capacity*              | Submit* |
|---|-----------------------|----------------------|--------------------|----------------------------|------------------------|---------|
| * | = Required Activities |                      | You have           | completed 2 out of 4 requi | red activities         |         |
|   | OSWEGO AVENUE (       | CONTINUATION HS      |                    |                            |                        |         |
| 8 | Cost Center: 1989801  | School Type: C LD: E | Grade Config: 9-12 | HS Complex: Parsippany     | CoS: Parsippany-Montva | ale COS |

| 1.) Report of Missing Classrooms                                                                    |     |     |  |
|----------------------------------------------------------------------------------------------------|-----|-----|--|
| Are there any additional classrooms at this school that were not listed in the Classroom Inventory? | Yes | 5 🔻 |  |

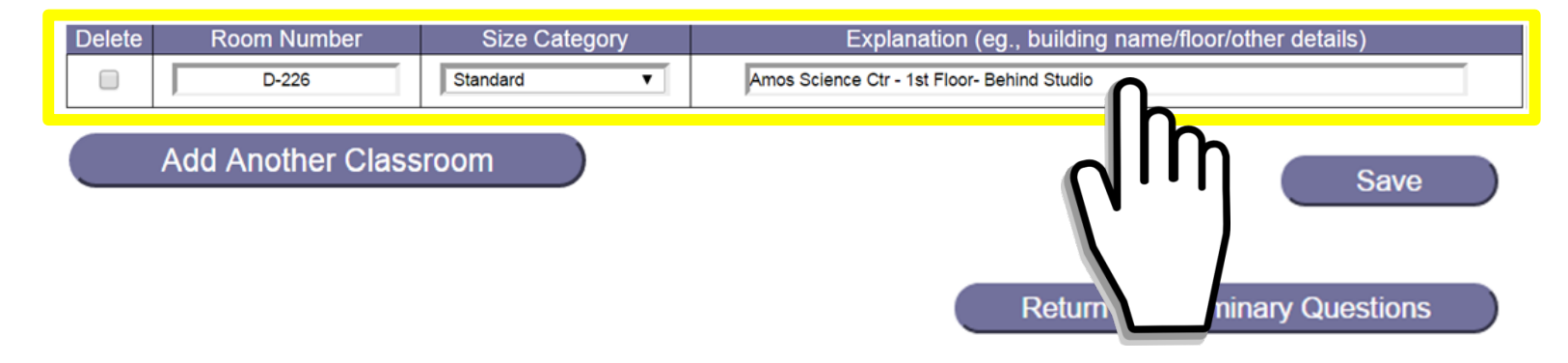

If YES, fill in all the required fields to identify the missing classroom(s).

|   | Dashboard             | Enrollment*          | CR Inventory*      | Summary                    | Capacity*              | Submit* |
|---|-----------------------|----------------------|--------------------|----------------------------|------------------------|---------|
| * | = Required Activities |                      | You have           | completed 2 out of 4 requi | red activities         |         |
|   | OSWEGO AVENUE O       | ONTINUATION HS       |                    |                            |                        |         |
|   | Cost Center: 1989801  | School Type: C LD: E | Grade Config: 9-12 | HS Complex: Parsippany     | CoS: Parsippany-Montva | ile COS |

| 1.) Report of Missing Classrooms                                                                    |       |  |
|----------------------------------------------------------------------------------------------------|-------|--|
| Are there any additional classrooms at this school that were not listed in the Classroom Inventory? | Yes 🔻 |  |

| Delete | Room Number | Size Category     | Explanation (eg., building name/floor/other details) |
|--------|-------------|-------------------|------------------------------------------------------|
|        | D-226       | Standard <b>v</b> | Amos Science Ctr - 1st Floor- Behind Studio          |

Add Another Classroom

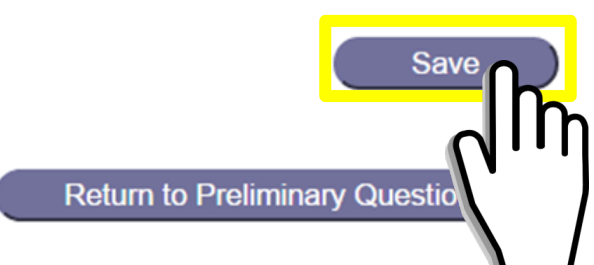

Click SAVE when you are finished.

|   | Dashboard             | Enrollment*          | CR Inventory*      | Summary                    | Capacity*              | Submit* |
|---|-----------------------|----------------------|--------------------|----------------------------|------------------------|---------|
| * | = Required Activities |                      | You have           | completed 2 out of 4 requi | red activities         |         |
|   | OSWEGO AVENUE O       | ONTINUATION HS       |                    |                            |                        |         |
|   | Cost Center: 1989801  | School Type: C LD: E | Grade Config: 9-12 | IS Complex: Parsippany     | CoS: Parsippany-Montva | le COS  |

| 1.) Report of Missing Classrooms                                                                    |       |
|----------------------------------------------------------------------------------------------------|-------|
| Are there any additional classrooms at this school that were not listed in the Classroom Inventory? | Yes 🔻 |

| Delete | Room Number | Size Category     | Explanation (eg., building name/floor/other details) |
|--------|-------------|-------------------|------------------------------------------------------|
|        | D-226       | Standard <b>v</b> | Amos Science Ctr - 1st Floor- Behind Studio          |

Add Another Classroom

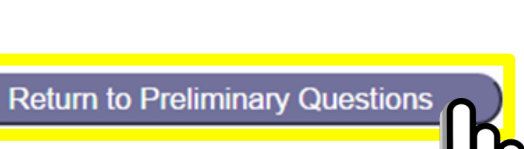

Edit

Then click Return to Preliminary Questions.

|   | Dashboard                                                                 | Enrollmen      | nt*   | CR Inventory*      | Summary                | Capacity*              | Submit* |  |
|---|---------------------------------------------------------------------------|----------------|-------|--------------------|------------------------|------------------------|---------|--|
| * | * = Required Activities You have completed 2 out of 4 required activities |                |       |                    |                        |                        |         |  |
|   | OSWEGO AVENUE CONTINUATION HS                                             |                |       |                    |                        |                        |         |  |
|   | Cost Center: 1989801                                                      | School Type: C | LD: E | Grade Config: 9-12 | HS Complex: Parsippany | CoS: Parsippany-Montva | ile COS |  |

Preliminary Questions Required Prior to Computing Capacity @

Edit Missing Classrooms

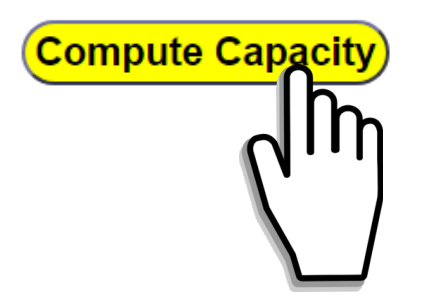

Click the Compute Capacity button.

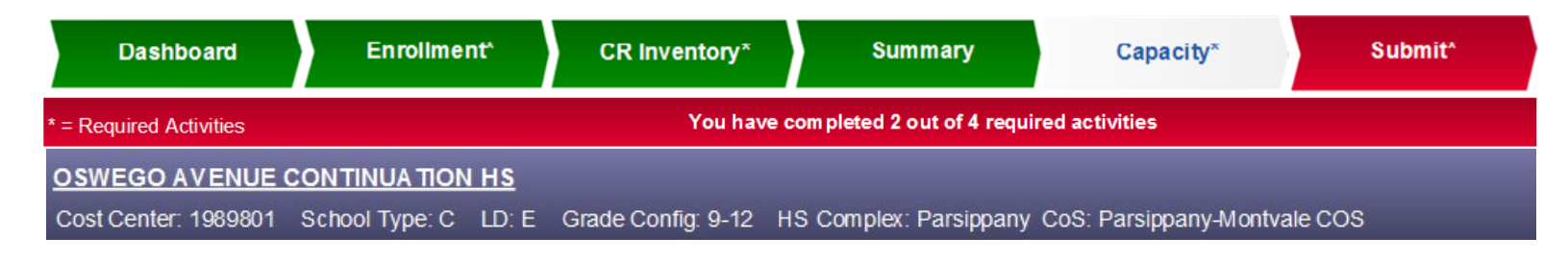

Edit Preliminary Questions

#### ALTERNATE CURRICULUM ENVIRONMENT SCHOOL CAPACITY SUMMARY

| Allocation of Classrooms | Rooms Needed | Capacity in Rooms Needed |
|--------------------------|--------------|--------------------------|
|                          | 5            | 145                      |

| School-Wide Capacity                          |    |  |  |  |  |  |  |
|-----------------------------------------------|----|--|--|--|--|--|--|
| Total of Classrooms Available for Instruction | 6  |  |  |  |  |  |  |
| Total of Classrooms Needed for Instruction    | 5  |  |  |  |  |  |  |
| Under/Over Allocated Classrooms               | 1  |  |  |  |  |  |  |
| Capacity in Special Day Classes (All Levels)  | 1  |  |  |  |  |  |  |
| Adjustment to Capacity for Rooms Under/Over   | 29 |  |  |  |  |  |  |

|                     | Total 2-Sem | Total      | Capacity Less    |
|---------------------|-------------|------------|------------------|
|                     | Capacity    | Enrollment | Total Enrollment |
| 2-Semester Capacity | 175         | 129        | 46               |

E-CAR will compute your school's capacity and display the Capacity Summary.

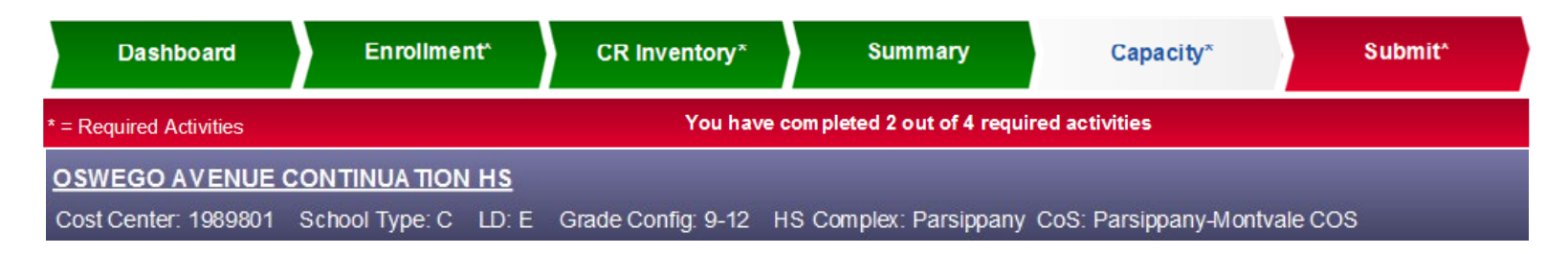

|                                               |                        | Edit Preliminary Questions |
|-----------------------------------------------|------------------------|----------------------------|
| ALTERNATE CURRICULUM ENVIRONME                | ENT SCHOOL CAPACITY SU | MMARY                      |
| Allocation of Classrooms                      | Rooms Needed           | Capacity in Rooms Needed   |
|                                               | 5                      |                            |
|                                               |                        |                            |
| School-Wide Capacity                          |                        |                            |
| Total of Classrooms Available for Instruction | 6                      |                            |
| Total of Classrooms Needed for Instruction    | 5                      |                            |
| Under/Over Allocated Classrooms               | 1                      |                            |
| Capacity in Special Day Classes (All Levels)  | 1                      |                            |
| Adjustment to Capacity for Rooms Under/Over   | 29                     |                            |

|                     | Total 2-Sem | Total      | Capacity Less    |
|---------------------|-------------|------------|------------------|
|                     | Capacity    | Enrollment | Total Enrollment |
| 2-Semester Capacity | 175         | 129        | 46               |

Click on Edit Preliminary Questions to make edits or to return to the original Capacity screen.

| Dashboard                                                                 | Enrollment            | CR Inventory*       | Summary              | Capacity*                | Submit* |
|---------------------------------------------------------------------------|-----------------------|---------------------|----------------------|--------------------------|---------|
| * = Required Activities You have completed 1 out of 3 required activities |                       |                     |                      |                          |         |
| MT TABOR EEC                                                              |                       |                     |                      |                          |         |
| Cost Center: 1989701                                                      | School Type: Z LD: NV | V HS Complex: Tabor | Hills CoS: Mt Tabor- | Tabor Hills - Paramus CO | S       |

Preliminary Questions Required Prior to Computing Capacity 9

Edit Missing Classrooms

Instruction Rooms Utilized?

Please click on 'Instruction Rooms Utilized?' button to continue

<u>For Adult and Early Education Schools</u>, the Capacity screen's process is the same, except that you will be asked to answer an <u>additional question</u> about the number of classrooms used for instruction at your school. This is required in order for E-CAR to compare the number of rooms in use against the total number of classrooms and to accurately compute the remaining rooms that may be available for instruction.

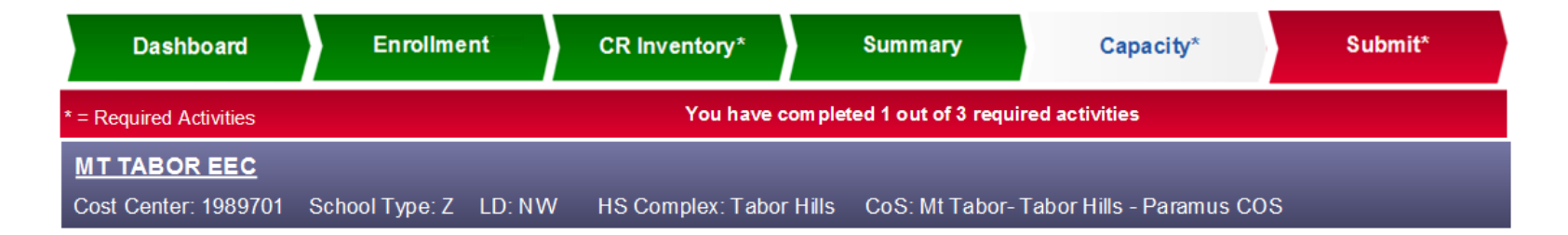

Preliminary Questions Required Prior to Computing Capacity 9

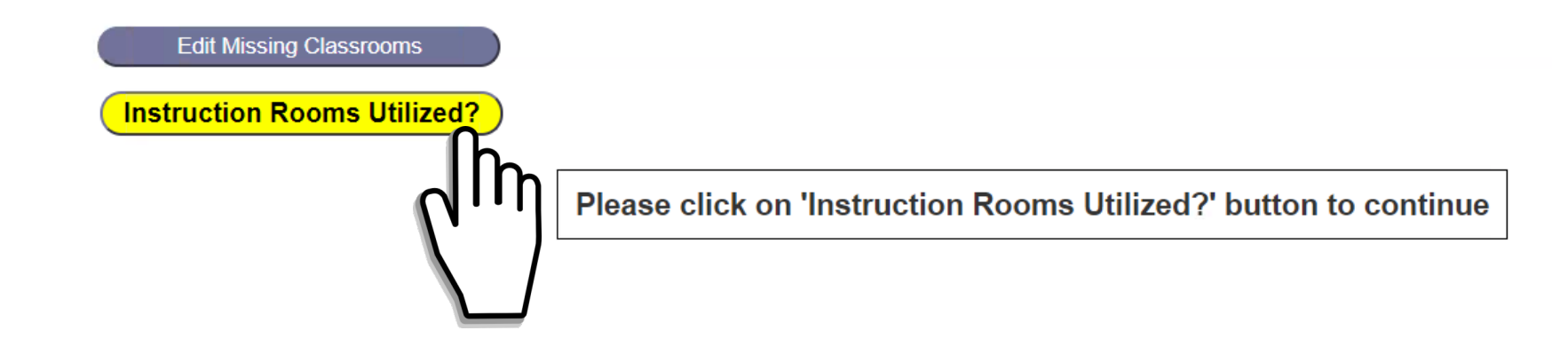

Click on the Instructional Rooms Utilized Button.

| Dashboard                                                                 | Enrollment         | CR Inventory*        | Summary              | Capacity*                | Submit* |
|---------------------------------------------------------------------------|--------------------|----------------------|----------------------|--------------------------|---------|
| * = Required Activities You have completed 1 out of 3 required activities |                    |                      |                      |                          |         |
| MT TABOR EEC                                                              |                    |                      |                      |                          |         |
| Cost Center: 1989701                                                      | School Type: Z LD: | NW HS Complex: Tabor | Hills CoS: Mt Tabor- | Tabor Hills - Paramus CO | S       |

#### Preliminary Questions Required Prior to Computing Capacity <sup>3</sup>

| 2.) Report of Classroom Utilization for Standard Classrooms                   |   |  |          |  |  |
|-------------------------------------------------------------------------------|---|--|----------|--|--|
| 1. Total Standard Rooms Available (from Classroom Inventory tab)              | 7 |  |          |  |  |
| 2. Total Rooms Available for Non-Instruction (from Classroom Inventory tab)   |   |  |          |  |  |
| 3. Total Rooms Available for Instruction (from Classroom Inventory tab)       |   |  |          |  |  |
| 4. How many classrooms is your school <u>currently using</u> for instruction? |   |  | e number |  |  |

Save

Return to Preliminary Questions

Using the data that you provided on the Classroom Inventory tab, E-CAR automatically computes 1.) the total number of Standard-Sized Rooms available at your school,

| Dashboard                                                                 | Enrollment        | CR Inventory*          | Summary              | Capacity*                | Submit* |
|---------------------------------------------------------------------------|-------------------|------------------------|----------------------|--------------------------|---------|
| * = Required Activities You have completed 1 out of 3 required activities |                   |                        |                      |                          |         |
| MT TABOR EEC                                                              |                   |                        |                      |                          |         |
| Cost Center: 1989701                                                      | School Type: Z LD | ): NW HS Complex: Tabo | Hills CoS: Mt Tabor- | Tabor Hills - Paramus CO | S       |

#### Preliminary Questions Required Prior to Computing Capacity 9

| 2.) Report of Classroom Utilization for Standard Classrooms                 |     |       |           |  |
|-----------------------------------------------------------------------------|-----|-------|-----------|--|
| 1. Total Standard Rooms Available (from Classroom Inventorv tab)            | 7   |       |           |  |
| 2. Total Rooms Available for Non-Instruction (from Classroom Inventory tab) | 0   |       |           |  |
| 3. Total Rooms Available for Instruction (from Classroom Inventory tab)     | 7   |       |           |  |
| 4. How many classrooms is your school currently using for instruction?      | Ent | er th | ie number |  |

Save

Return to Preliminary Questions

2.) the total number of rooms available for Non-Instructional purposes,

| Dashboard                                                                 | Enrollment        | CR Inventory*          | Summary              | Capacity*                | Submit* |
|---------------------------------------------------------------------------|-------------------|------------------------|----------------------|--------------------------|---------|
| * = Required Activities You have completed 1 out of 3 required activities |                   |                        |                      |                          |         |
| MT TABOR EEC                                                              |                   |                        |                      |                          |         |
| Cost Center: 1989701                                                      | School Type: Z LD | ): NW HS Complex: Tabo | Hills CoS: Mt Tabor- | Tabor Hills - Paramus CO | S       |

#### Preliminary Questions Required Prior to Computing Capacity <sup>1</sup>

| 2.) Report of Classroom Utilization for Standard Classrooms                   |                  |  |  |  |
|-------------------------------------------------------------------------------|------------------|--|--|--|
| 1. Total Standard Rooms Available (from Classroom Inventory tab)              | 7                |  |  |  |
| 2. Total Rooms Available for Non-Instruction (from Classroom Inventory tab)   | 0                |  |  |  |
| 3. Total Rooms Available for Instruction (from Classroom Inventory tab)       | 7                |  |  |  |
| 4. How many classrooms is your school <u>currently using</u> for instruction? | Enter the number |  |  |  |

Save

Return to Preliminary Questions

and 3.) the total number of rooms that are available for Instruction.

| Dashboard                                                                 | Enrollment        | CR Inventory*          | Summary              | Capacity*                | Submit* |
|---------------------------------------------------------------------------|-------------------|------------------------|----------------------|--------------------------|---------|
| * = Required Activities You have completed 1 out of 3 required activities |                   |                        |                      |                          |         |
| MT TABOR EEC                                                              |                   |                        |                      |                          |         |
| Cost Center: 1989701                                                      | School Type: Z LD | ): NW HS Complex: Tabo | Hills CoS: Mt Tabor- | Tabor Hills - Paramus CO | S       |

#### Preliminary Questions Required Prior to Computing Capacity 0

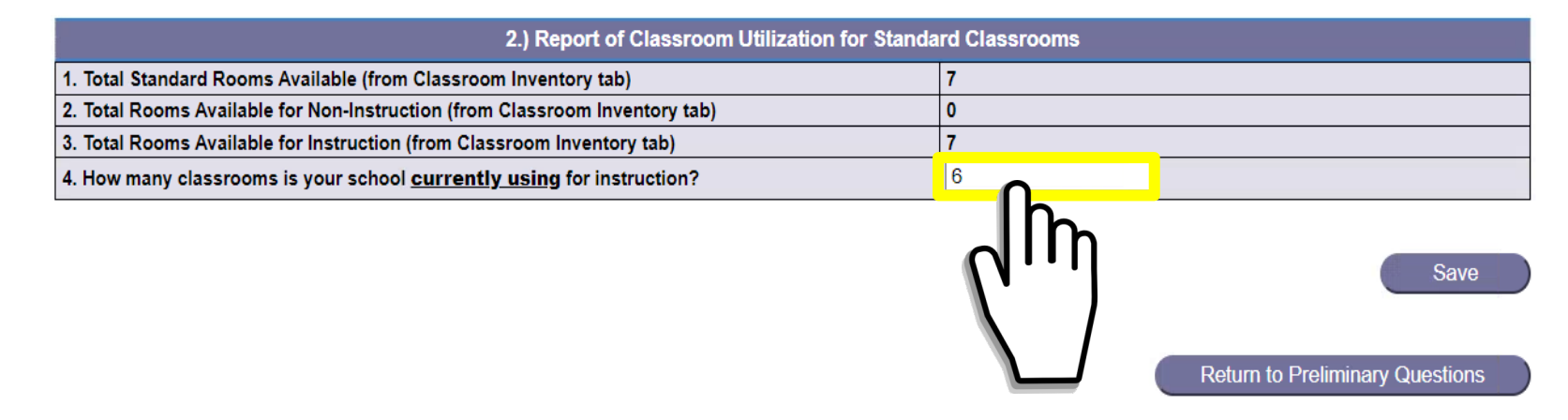

On line 4, enter the number of classrooms that your school is <u>currently using</u> for instruction,

| Dashboard                                                                  | Enrollment        | CR Inventory*          | Summary                | Capacity*                | Submit* |
|----------------------------------------------------------------------------|-------------------|------------------------|------------------------|--------------------------|---------|
| * = Required Activities You have com pleted 1 out of 3 required activities |                   |                        |                        |                          |         |
| MT TABOR EEC                                                               |                   |                        |                        |                          |         |
| Cost Center: 1989701                                                       | School Type: Z LD | ): NW HS Complex: Tabo | r Hills CoS: Mt Tabor- | Tabor Hills - Paramus CO | S       |

#### Preliminary Questions Required Prior to Computing Capacity 0

| 2.) Report of Classroom Utilization for Standard Classrooms                 |   |  |  |  |
|-----------------------------------------------------------------------------|---|--|--|--|
| 1. Total Standard Rooms Available (from Classroom Inventory tab)            | 7 |  |  |  |
| 2. Total Rooms Available for Non-Instruction (from Classroom Inventory tab) | 0 |  |  |  |
| 3. Total Rooms Available for Instruction (from Classroom Inventory tab)     | 7 |  |  |  |
| 4. How many classrooms is your school currently using for instruction?      | 6 |  |  |  |

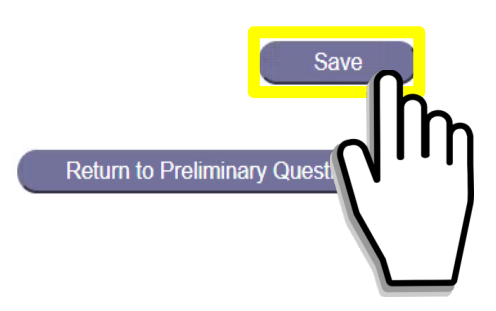

| Dashboard                                                                  | Enrollment        | CR Inventory*          | Summary                | Capacity*                | Submit* |
|----------------------------------------------------------------------------|-------------------|------------------------|------------------------|--------------------------|---------|
| * = Required Activities You have com pleted 1 out of 3 required activities |                   |                        |                        |                          |         |
| MT TABOR EEC                                                               |                   |                        |                        |                          |         |
| Cost Center: 1989701                                                       | School Type: Z LD | ): NW HS Complex: Tabo | r Hills CoS: Mt Tabor- | Tabor Hills - Paramus CO | S       |

#### Preliminary Questions Required Prior to Computing Capacity 9

| 2.) Report of Classroom Utilization for Standard Classrooms                 |   |  |  |  |
|-----------------------------------------------------------------------------|---|--|--|--|
| 1. Total Standard Rooms Available (from Classroom Inventory tab)            | 7 |  |  |  |
| 2. Total Rooms Available for Non-Instruction (from Classroom Inventory tab) | 0 |  |  |  |
| 3. Total Rooms Available for Instruction (from Classroom Inventory tab)     | 7 |  |  |  |
| 4. How many classrooms is your school currently using for instruction?      | 6 |  |  |  |

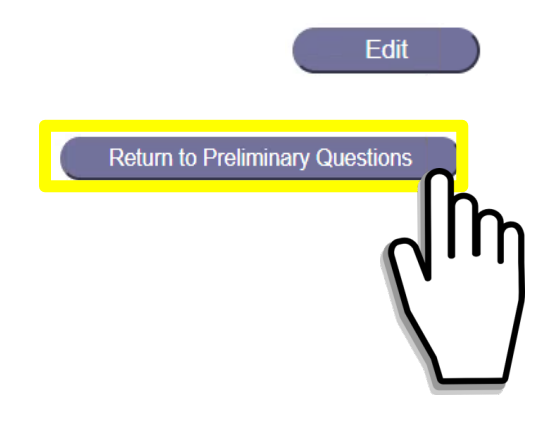

## Click Return to Preliminary Questions.

| Dashboard               | Enrollment       |       | CR Inventory*     | Summary                   | Capacity*                | Submit* |
|-------------------------|------------------|-------|-------------------|---------------------------|--------------------------|---------|
| * = Required Activities |                  |       | You have co       | ompleted 1 out of 3 requi | red activities           |         |
| MT TABOR EEC            |                  |       |                   |                           |                          |         |
| Cost Center: 1989701    | School Type: Z L | D: NW | HS Complex: Tabor | Hills CoS: Mt Tabor-      | Tabor Hills - Paramus CO | S       |

Preliminary Questions Required Prior to Computing Capacity <sup>3</sup>

Edit Missing Classrooms

Edit Rooms Utilized

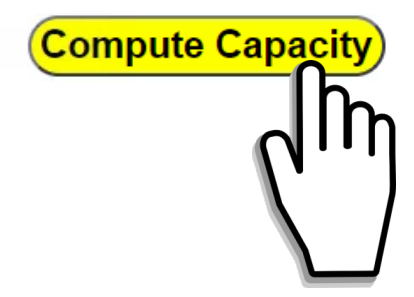

Click on Compute Capacity.

| Dashboard               | Enrollment       |       | CR Inventory*     | Summary                   | Capacity*                | Submit* |
|-------------------------|------------------|-------|-------------------|---------------------------|--------------------------|---------|
| * = Required Activities |                  |       | You have co       | ompleted 2 out of 3 requi | red activities           |         |
| MT TABOR EEC            |                  |       |                   |                           |                          |         |
| Cost Center: 1989701    | School Type: Z L | D: NW | HS Complex: Tabor | Hills CoS: Mt Tabor-      | Tabor Hills - Paramus CO | S       |

Edit Preliminary Questions

#### ALTERNATE CURRICULUM ENVIRONMENT SCHOOL CAPACITY SUMMARY

| Allocation of Classrooms | Rooms Needed | Capacity in Rooms Needed |  |
|--------------------------|--------------|--------------------------|--|
|                          | 6            | (                        |  |

| School-Wide Capacity                          |   |  |  |  |  |  |  |
|-----------------------------------------------|---|--|--|--|--|--|--|
| Total of Classrooms Available for Instruction | 7 |  |  |  |  |  |  |
| Total of Classrooms Needed for Instruction    | 6 |  |  |  |  |  |  |
| Under/Over Allocated Classrooms               | 1 |  |  |  |  |  |  |
| Capacity in Special Day Classes (All Levels)  | 0 |  |  |  |  |  |  |
| Adjustment to Capacity for Rooms Under/Over   | 0 |  |  |  |  |  |  |

|                     | Total 2-Sem | Total      | Capacity Less    |
|---------------------|-------------|------------|------------------|
|                     | Capacity    | Enrollment | Total Enrollment |
| 2-Semester Capacity | 0           | 0          | 0                |

E-CAR will display the Capacity Summary. The counts of classrooms at your school will display. However, because Adult and Early Education schools do not have any TK-12 enrollment data included on the Enrollment tab, which E-CAR uses to compute capacity, your school's computed capacity will show as 0.

Submit

| * = Required Activities You have completed 3 out of 4 required activities |  |
|---------------------------------------------------------------------------|--|
|                                                                           |  |

# TAB 6 - THE SUBMIT SCREEN

#### Submit

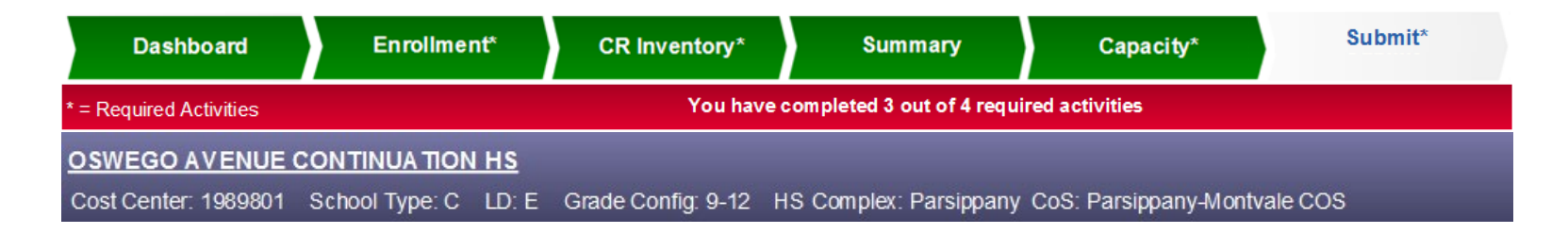

#### Submittal of Capacity Assessment Review

You have completed your Capacity Assessment Review activities.

Please click 'Signoff' to affix your e-signature and submit your E-CAR application for evaluation.

"The classroom inventory for this school is complete and accurately reflects the allocation of those spaces at this time. I have reviewed and understand the assessment of this school's enrollment capacity. I am aware that this information will be shared with other LAUSD offices, to be used in the evaluation of future campus needs and in the assessment of potential utilization."

The Submit screen *Requires Principal Interaction*. Once you have completed all your required E-CAR activities, click 'Signoff' to affix your e-signature and submit your E-CAR application for evaluation.

#### Submit

| Dashboard                                                                 | Enrollment*                   | CR Inventory*        | Summary                | Capacity*             | Submit* |  |  |  |
|---------------------------------------------------------------------------|-------------------------------|----------------------|------------------------|-----------------------|---------|--|--|--|
| * = Required Activities You have completed 3 out of 4 required activities |                               |                      |                        |                       |         |  |  |  |
| OSWEGO AVENUE                                                             | OSWEGO AVENUE CONTINUATION HS |                      |                        |                       |         |  |  |  |
| Cost Center: 1989801                                                      | School Type: C LD             | E Grade Config: 9-12 | HS Complex: Parsippany | CoS: Parsippany-Montv | ale COS |  |  |  |

#### Submittal of Capacity Assessment Review

You have completed your Capacity Assessment Review activities.

Please click 'Signoff' to affix your e-signature and submit your E-CAR application for evaluation.

|                                                   | Confirm Submission ×                                    |                                                                                                    |
|---------------------------------------------------|---------------------------------------------------------|----------------------------------------------------------------------------------------------------|
| "The clas<br>reflects th<br>and unde<br>I am awar | Click OK to confirm your submission or Cancel to abort. | : Please use this comment box if you would<br>rovide additional information about this<br>r feedback regarding E-CAR. |
| offices, to<br>the asses                          |                                                         |                                                                                                    |
|                                                   |                                                         | haracters remaining                                                                                                   |

| Dashboard               | Enrollment*      | CF        | Inventory*   | Summary                     | Capacity*         | Submit*     |
|-------------------------|------------------|-----------|--------------|-----------------------------|-------------------|-------------|
| * = Required Activities |                  |           | You have     | completed 4 out of 4 requir | ed activities     |             |
| OSWEGO AVENUE           | CONTINUATION H   | <u>s</u>  |              |                             |                   |             |
| Cost Center: 1989801    | School Type: C L | D:E Grade | Config: 9-12 | HS Complex: Parsippany      | CoS: Parsippany-M | ontvale COS |

#### Submittal of Capacity Assessment Review

Your E-CAR application has been submitted. You may now review your provisional E-CAR Report on your Dashboard. If you need to make further changes, clicking "Recall" will withdraw your application and bring it back into your 'court' for further revision. This function will be available to you until your case has been locked for processing by an E-CAR operator.

Recall

The required activities indicator bar will update and turn green.

| Dashboard                                                                 | Enrollment*                   |      | CR Inventory*      | Summary               | Capacity*              | Submit* |  |  |
|---------------------------------------------------------------------------|-------------------------------|------|--------------------|-----------------------|------------------------|---------|--|--|
| * = Required Activities You have completed 4 out of 4 required activities |                               |      |                    |                       |                        |         |  |  |
| OSWEGO AVENUE                                                             | OSWEGO AVENUE CONTINUATION HS |      |                    |                       |                        |         |  |  |
| Cost Center: 1989801                                                      | School Type: C LL             | D: E | Grade Config: 9-12 | S Complex: Parsippany | CoS: Parsippany-Montva | ale COS |  |  |

#### Submittal of Capacity Assessment Review

Your E-CAR application has been submitted. You may now review your provisional E-CAR Report on your Dashboard. If you need to make further changes, clicking "Recall" will withdraw your application and bring it back into your 'court' for further revision. This function will be available to you until your case has been locked for processing by an E-CAR operator.

Recall

If you wish to make any further changes to your E-CAR-ace application, clicking 'Recall' will withdraw your application and bring it back into your 'court' for further revision. The 'Recall' function will be available until your case has been locked for processing by an E-CAR operator.

| Dashboar    | rd                                                          | Enrollmen      | t*    | CR Inventory*      | Summary                | Capacity*             | Submit* |  |
|-------------|-------------------------------------------------------------|----------------|-------|--------------------|------------------------|-----------------------|---------|--|
| * = Require | = Require You have completed 4 out of 4 required activities |                |       |                    |                        |                       |         |  |
| osw         | JE (                                                        | CONTINUATION   | HS    |                    |                        |                       |         |  |
| Cost C      | 301                                                         | School Type: C | LD: E | Grade Config: 9-12 | HS Complex: Parsippany | CoS: Parsippany-Montv | ale COS |  |
|             | J                                                           |                |       |                    |                        |                       |         |  |

#### Submittal of Capacity Assessment Review

Your E-CAR application has been submitted. You may now review your provisional E-CAR Report on your Dashboard. If you need to make further changes, clicking "Recall" will withdraw your application and bring it back into your 'court' for further revision. This function will be available to you until your case has been locked for processing by an E-CAR operator.

Recall

Navigate back to your Dashboard.
## **Dashboard After Submit**

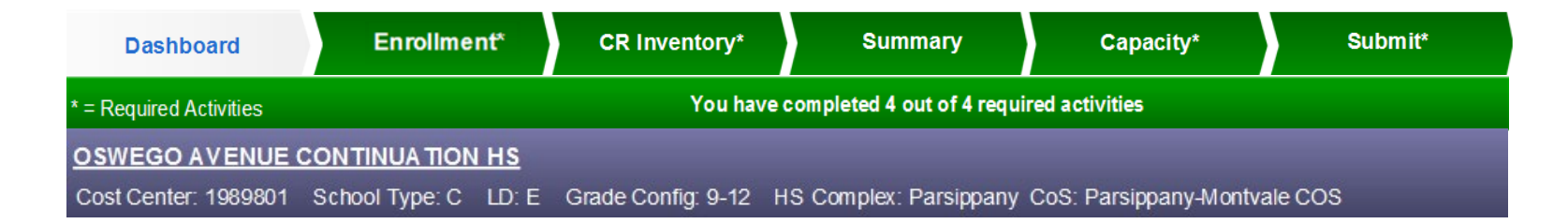

Link to current-year

**E-CAR Report** 

(Provisional or Final)

### Dashboard

Oswego Ave Cont HS ECAR Provisional Report – Current Year

Oswego Ave Cont HS ECAR Report – Last Year

#### Message Inbox

Display : Unread | Read | All

#### **All Messages**

|   | Туре   | Message                                  | Created    |
|---|--------|------------------------------------------|------------|
| X | public | Dear Principal, Your E-CAR review is now | Wed, Nov 8 |

On your Dashboard you will now see a link to your provisional E-CAR-ace Report. Simply click the link to view the report. Once your school's Capacity Assessment Review has been finalized by School Management Services-Master Planning and Demographics, your report will become Final. E-CAR-ace Reports can be viewed, downloaded or printed.

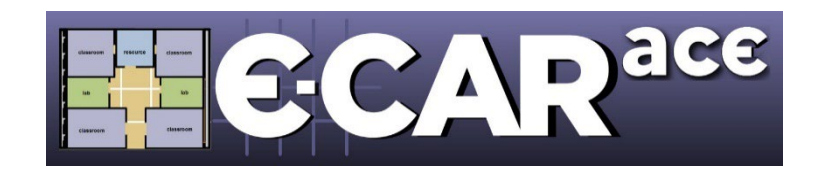

# Questions About E-CAR-ace 2024? Call E-CAR Customer Service at 213-241-8044 x 9 or email mpd@lausd.net

Thank You For Your Participation!

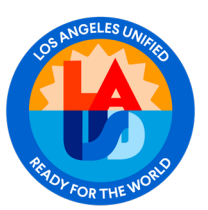